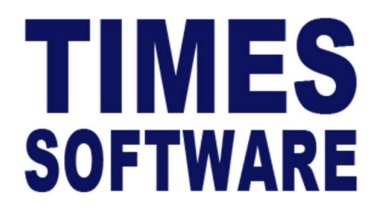

# TIMES PRO Recruit

# Standard Setup User Guide

For Administrator

Document Version: 1.0

Released Date: 23 October 2023

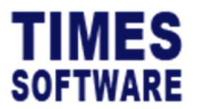

# **TABLE OF CONTENTS**

| 1.                                                                                                    | INTRODUCTION                                                                                                    |
|----------------------------------------------------------------------------------------------------|----------------------------------------------------------------------------------------------------|
| 2.                                                                                                    | STANDARD WORKFLOW6                                                                                                    |
| 2.1                                                                                                    | Phase 1 – Manpower Request from a Specific Team/Unit7                                                                                                    |
| 2.2                                                                                                    | Phase 2 – Approval of the MER8                                                                                                    |
| 2.3                                                                                                    | Phase 3 – Recruitment and Hiring Process9                                                                                                    |
| 2.3                                                                                                    | 1 Posting the Job Vacancy in the Job Board9                                                                                                    |
| 2.3                                                                                                    | 2 Identification and Pre-Selection of Candidates10                                                                                                    |
| 2.3                                                                                                    | 3 Shortlisting of Final Candidates for Panel Interview11                                                                                                    |
| 2.3                                                                                                    | 4 Hiring the Candidate12                                                                                                    |
| 2.4                                                                                                    | Other Management Tools13                                                                                                    |
|                                                                                                    |                                                                                                    |
| 3                                                                                                    | LOGGING INTO THE TIMES PRO RECRUIT SYSTEM                                                                                                    |
| 3<br>4                                                                                                    | LOGGING INTO THE TIMES PRO RECRUIT SYSTEM                                                                                                    |
| 3<br>4<br>5                                                                                                | LOGGING INTO THE TIMES PRO RECRUIT SYSTEM                                                                                                    |
| 3<br>4<br>5<br>6                                                                                           | LOGGING INTO THE TIMES PRO RECRUIT SYSTEM                                                                                                    |
| 3<br>4<br>5<br>6<br>6.1                                                                                    | LOGGING INTO THE TIMES PRO RECRUIT SYSTEM                                                                                                    |
| 3<br>4<br>5<br>6<br>6.1<br>6.2                                                                             | LOGGING INTO THE TIMES PRO RECRUIT SYSTEM                                                                                                    |
| <ul> <li>3</li> <li>4</li> <li>5</li> <li>6</li> <li>6.1</li> <li>6.2</li> <li>6.3</li> </ul>              | LOGGING INTO THE TIMES PRO RECRUIT SYSTEM                                                                                                    |
| <ul> <li>3</li> <li>4</li> <li>5</li> <li>6</li> <li>6.1</li> <li>6.2</li> <li>6.3</li> <li>6.4</li> </ul> | LOGGING INTO THE TIMES PRO RECRUIT SYSTEM14DASHBOARD15CODE SETUP16APPROVAL SETUP17Setting up Manpower Requestor's Approval Flow18Assigning the Administrator Role19Automatic Setup of the Approval Flow19Easy Change of Approver21 |

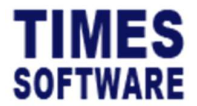

| 7 MER TEMPLATE23                                                                                                    |  |  |  |  |  |
|----------------------------------------------------------------------------------------------------|--|--|--|--|--|
| 8 MANPOWER ESTABLISHMENT REQUISITION (MER)26                                                                                                    |  |  |  |  |  |
| 8.1 MER Input28                                                                                                    |  |  |  |  |  |
| 9 JOB POSTING TEMPLATE                                                                                                    |  |  |  |  |  |
| 10 INTERVIEW QUESTION                                                                                                    |  |  |  |  |  |
| 10.1 Designing the Interview Questions37                                                                                                    |  |  |  |  |  |
| a) By Text Box                                                                                                    |  |  |  |  |  |
| b) By Drop-down List                                                                                                    |  |  |  |  |  |
| c) By Radio Buttons41                                                                                                    |  |  |  |  |  |
|                                                                                                    |  |  |  |  |  |
| 11 JOB POSTING43                                                                                                    |  |  |  |  |  |
| 11JOB POSTING4311.1 Creating a new Job Vacancy Posting in Job Posting Input45                                                                                                    |  |  |  |  |  |
| 11 JOB POSTING4311.1 Creating a new Job Vacancy Posting in Job Posting Input4511.2 Assigning the Panel of Interviewers47                                                                                                    |  |  |  |  |  |
| 11JOB POSTING4311.1 Creating a new Job Vacancy Posting in Job Posting Input4511.2 Assigning the Panel of Interviewers4711.3 Visualising the Job Vacancy Posting in the Job Board49                                                                                                    |  |  |  |  |  |
| 11JOB POSTING4311.1 Creating a new Job Vacancy Posting in Job Posting Input4511.2 Assigning the Panel of Interviewers4711.3 Visualising the Job Vacancy Posting in the Job Board4912RESUME DETAILS51                                                                                              |  |  |  |  |  |
| 11JOB POSTING4311.1 Creating a new Job Vacancy Posting in Job Posting Input4511.2 Assigning the Panel of Interviewers4711.3 Visualising the Job Vacancy Posting in the Job Board4912RESUME DETAILS5113QUERY SEARCH52                                                                              |  |  |  |  |  |
| 11JOB POSTING4311.1 Creating a new Job Vacancy Posting in Job Posting Input4511.2 Assigning the Panel of Interviewers4711.3 Visualising the Job Vacancy Posting in the Job Board4912RESUME DETAILS5113QUERY SEARCH5214SHORTLISTING CANDIDATES FOR INTERVIEW53                                     |  |  |  |  |  |
| 11JOB POSTING.4311.1Creating a new Job Vacancy Posting in Job Posting Input4511.2Assigning the Panel of Interviewers4711.3Visualising the Job Vacancy Posting in the Job Board4912RESUME DETAILS5113QUERY SEARCH5214SHORTLISTING CANDIDATES FOR INTERVIEW5315VIEWING THE SHORTLISTED CANDIDATES55 |  |  |  |  |  |

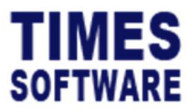

| 17 | INTERVIEW CALENDAR               | 59 |
|----|----------------------------------|----|
| 18 | RECORDING THE INTERVIEW RESULTS  | 60 |
| 19 | INITIATING SUBSEQUENT INTERVIEWS | 62 |
| 20 | DETERMINE HIRING DECISION        | 63 |
| 21 | REPORT                           | 64 |

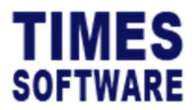

TIMES PRO Recruit Administrator User Guide v1.0 23 Oct 2023

### DISCLAIMER

Copyright 2023 Times Software Pte Ltd ("TIMES SOFTWARE") (Company Registration No.: 199804415D) All rights reserved. Please refer to the legal notice below for terms of use.

THE SPECIFICATIONS AND INFORMATION REGARDING THE PRODUCTS IN THIS USER GUIDE ARE SUBJECT TO CHANGE WITHOUT NOTICE. ALL STATEMENTS, INFORMATION, AND RECOMMENDATIONS IN THIS USER GUIDE ARE BELIEVED TO BE ACCURATE BUT ARE PRESENTED WITHOUT WARRANTY OF ANY KIND, EXPRESS OR IMPLIED. USERS MUST TAKE FULL RESPONSIBILITY FOR THEIR APPLICATION OF ANY PRODUCTS.

INFORMATION PROVIDED IN THIS GUIDE IS PROVIDED "AS IS" WITH ALL FAULTS. TIMES SOFTWARE DISCLAIM ALL WARRANTIES, EXPRESSED OR IMPLIED, INCLUDING, WITHOUT LIMITATION, THOSE OF MERCHANTABILITY, FITNESS FOR A PARTICULAR PURPOSE AND NONINFRINGEMENT OR ARISING FROM A COURSE OF DEALING, USAGE OR TRADE PRACTICE.

IN NO EVENT SHALL TIMES SOFTWARE OR ITS SUPPLIERS BE LIABLE FOR ANY DIRECT, SPECIAL, INCIDENTAL, CONSEQUENTIAL, INDIRECT OR PUNITIVE DAMAGES, OR ANY DAMAGES WHATSOEVER, INCLUDING, WITHOUT LIMITATION, LOST PROFITS OR LOSS OR DAMAGE TO DATA ARISING OUT OF THE USE OR INABILITY TO USE THIS USER GUIDE, OR ANY ERRORS OR OMISSIONS IN THE CONTENT THEREOF, EVEN IF TIMES SOFTWARE OR ITS SUPPLIERS HAVE BEEN ADVISED OF THE POSSIBILITY OF SUCH DAMAGES.

Unless otherwise noted, the example companies, organisations, products, domain names, email addresses, logos, people, places and events depicted herein are fictitious, and no association with any real company, organisation, product, domain name, email address, logo, person, place or event is intended or should be inferred. Any workflows, display output, diagrams and other figures included in this user guide are shown for illustrative purposes only.

Without limiting the rights under copyright, no part of this user guide may be reproduced, stored in or introduced into a retrieval system, or transmitted in any form or by any means (electronic, mechanical, photocopying, recording, or otherwise), or for any purpose, without the express written permission of TIMES SOFTWARE.

The TIMES service and products identified in this user guide are trademarks or service marks of TIMES SOFTWARE. All other products or services referenced in this user guide may be the trademarks or service marks of their respective owners.

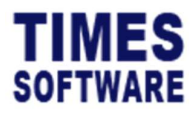

### 1. Introduction

TIMES PRO Recruit system is a web-based recruitment solution that uses recruitment technologies to develop and deliver innovative, robust and flexible online recruitment management/applicant tracking solutions. Allows job applicants to login into the company website to fill up their personnel information and job history online for new job postings. Allows the company to optimize all aspects of recruitment such as candidate and resume screening using special query on predefined criteria.

The matched candidates will be shortlisted for interview via email and all interview details are recorded to finalize the candidate selection. Once selected, the employee details will be updated to the company's main employee database for Payroll and HR function.

# 2. Standard Workflow

TIMES PRO Recruit focuses on three important phases in the recruitment process.

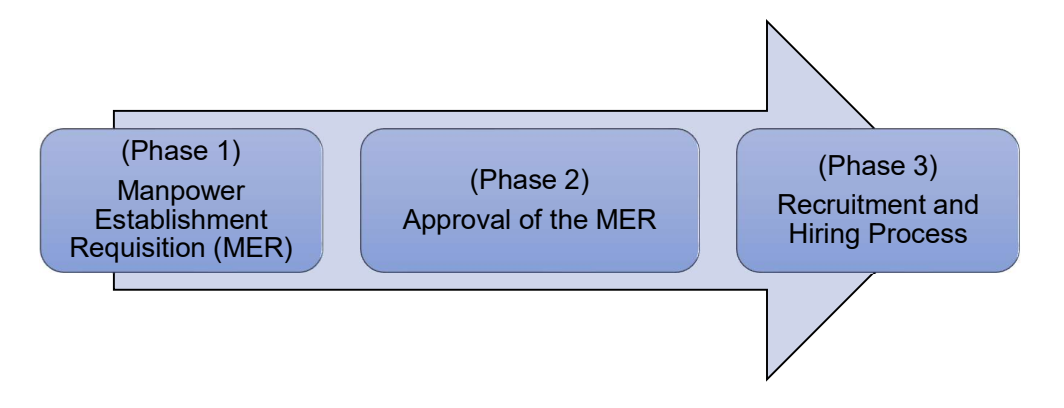

The first phase is the **Manpower Establishment Requisition (MER)** or also known as manpower requisitions, the second phase is the **Approval of the MER** and the third phase is the **Recruitment and Hiring Process**.

Each of the preceding phases needs to be successfully completed first for the succeeding phase to commence. In other words, the first phase is a pre-requisite to the second phase, whereas the second phase, in turn, is a pre-requisite of the third phase.

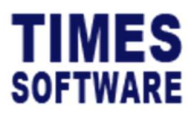

### 2.1 Phase 1 – Manpower Request from a Specific Team/Unit

The process begins with manpower request from each unit/team. The unit head studies and analyzes its current manpower setup and makes a forecast about its future manpower requirements. There are two possible reasons why a unit might establish the need for manpower, first is to fill up an old post vacated by a previous employee and second is to request for a new position or additional manpower based on the current needs of the team.

The unit head then fills in the MER form and submits the form to approvers for review and approval.

TIMES PRO Recruit's Administrator will use the following functions to setup and manage this phase:

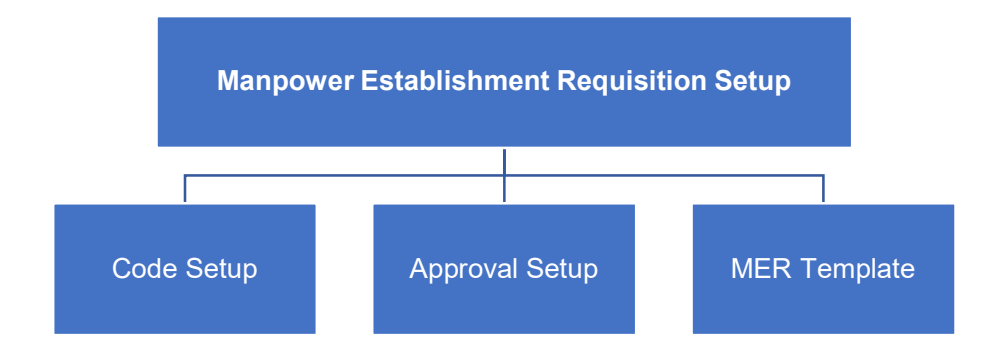

First, master codes for drop-down lists (such as list of Departments and Qualifications) in the system will be created in **Code Setup**.

Next, in the **Approval Setup**, the manpower requestor (such as the unit head) who can submit new MER forms and the approvers for the MER are defined here. An employee can be designated as Administrator in this setup as well.

To help ease manpower requestor's effort in raising MERs and also to standardized MER forms' contents, the Administrator can create **MER Templates** which contains vital information such as the requested job position, job description and qualification write-ups. The manpower requestor can use these templates to raise new MER forms.

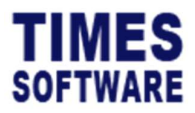

### 2.2 Phase 2 – Approval of the MER

The approvers play an important role in the review of manpower requests from a specific unit. The approvers can approve or reject certain manpower request based on the feasibility of the request.

Upon submission of the MER form, the first approver reviews the manpower needs and determines the necessity of the request. If the MER form is approved and the first approver is not the final approver, the form will be routed to the second approver for review. This process will continue until the final approver approves the form.

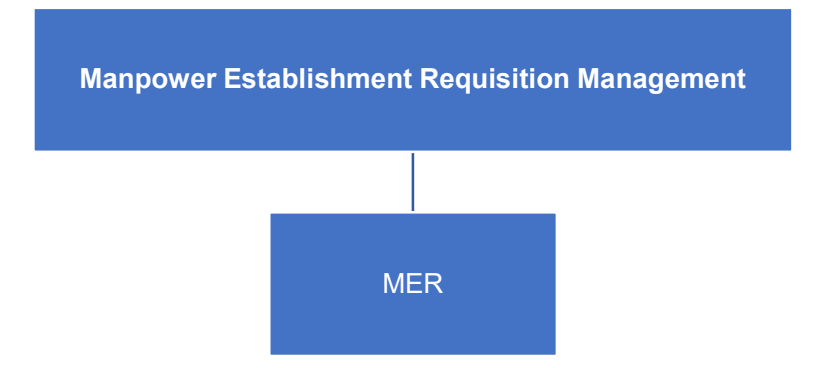

If the request is denied the manpower requestor needs to raise a new MER form.

Submitted manpower requisitions can be viewed at **MER** page. The Administrator can submit new MER forms, delete MER forms, approve and reject users' submitted MER forms.

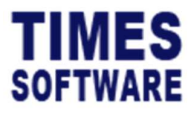

### 2.3 Phase 3 – Recruitment and Hiring Process

Recruitment only begins after the HR unit (Administrator) receives the approved MER form. The Administrator then formalized the posting of a job vacancy based on the MER.

### 2.3.1 Posting the Job Vacancy in the Job Board

Job vacancies are posted in an online job board where new applicants can apply for them.

Job Vacancy Setup Job Posting Template Question

The Administrator will need to setup the following before the job vacancy can be posted:

**Job Posting Template** contains information such as the job title, job description and qualification. When Administrator creates a new job vacancy, the Job Posting Template can be used to quickly fill in the appropriate information into the job post.

The interview form can be designed at the **Interview Question** for each job position which contains a series of interview questions for the interviewers to record their candidates' answers.

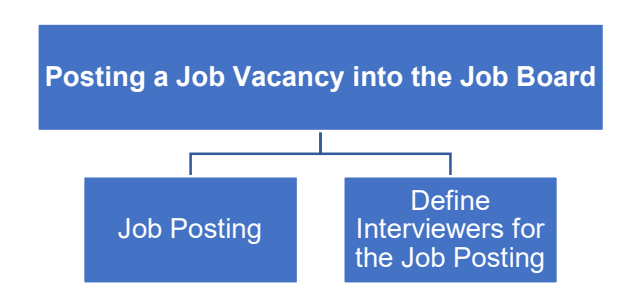

With the setup completed, the Administrator can post the new job vacancy as well as close down existing job postings at **Job Posting**. The Administrator can specify the interviewers that will be interviewing potential candidates for a particular job posting.

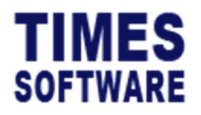

### 2.3.2 Identification and Pre-Selection of Candidates

Typically at this stage, HR Executive (Administrator) sorts out applicants' CV, and then arranges and conducts preliminary interview (via telephone call, online meeting, or face-to-face) with applicants who had applied for the job vacancy posted in the online job board.

This is a screening interview that provides an opportunity for the HR Executive to meet several possible candidates (after CV sorting) and to screen them further to determine those that are most suitable for the position. This process is important because it will enable the HR Unit to recommend the best candidates for the next level of interview.

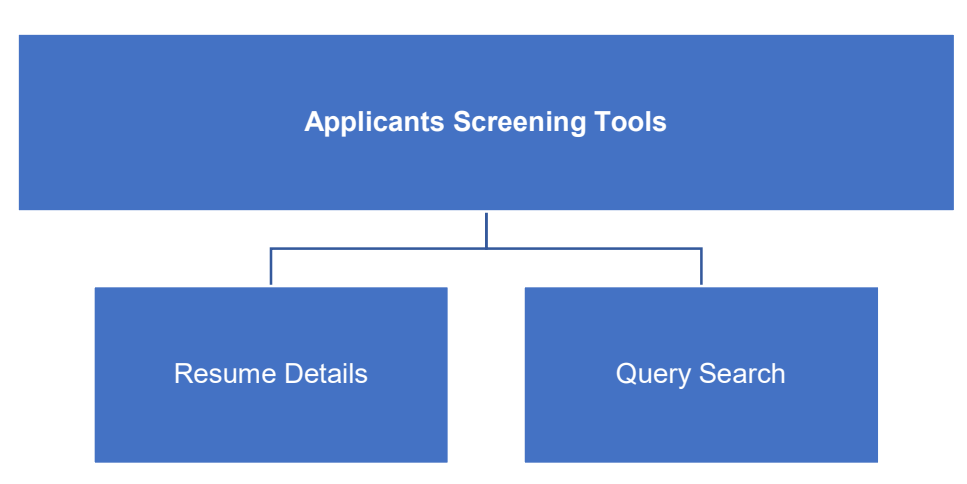

TIMES PRO Recruit provides the following functions to assist in this process:

Applicants' submitted online resumes can be viewed in detail at Resume Details.

**Query Search** can filter the list of applicants based on specific criteria for easy searching and identification.

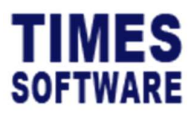

### 2.3.3 Shortlisting of Final Candidates for Panel Interview

The HR Executive selects and shortlists candidates for interview by a panel of interviewers.

The Panel interview is in the form of in-depth interview. The candidate is probed thoroughly both in terms of technical and behavioral qualities by a panel. The final decision on whether the candidate is successful in the application process should be determined by a group of people, not by a single individual. This step is advisable not only because it will allow the company to select the best candidate for the position but also because it will help promote ethical standards in the recruitment process. A candidate will be hired because his/her skills and experience will bring added value to the organization and not because he or she has benefitted from the favor of an internal supporter.

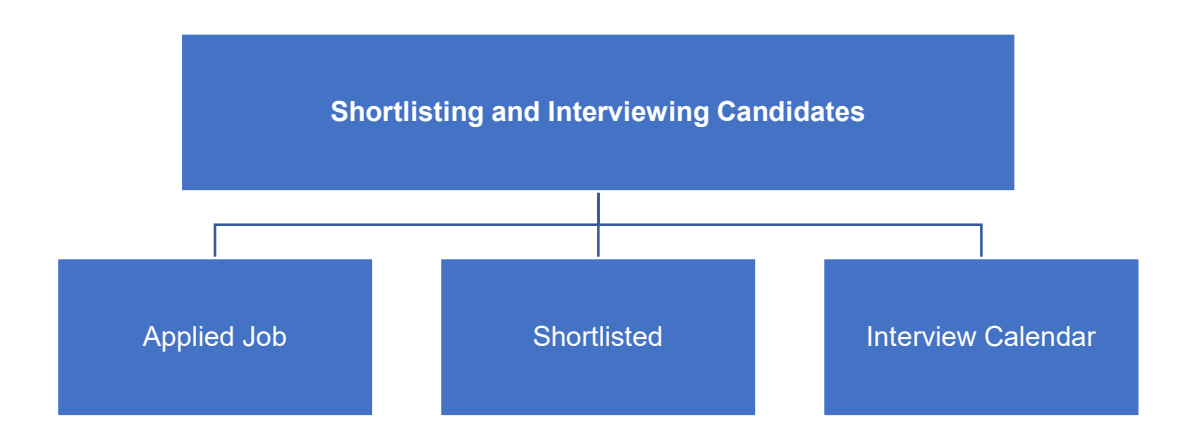

TIMES PRO Recruit provides the following functions to assist in this process:

The **Applied Job** function allows the Administrator to shortlist potential candidates for interview.

Administrator can view candidates that were shortlisted for a particular job vacancy at **Shortlisted**. All interview results are recorded here by the panel of interviewers. Hiring decisions are determined here as well.

The Interview Calendar shows all the dates that have interview arrangements.

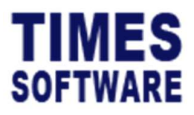

# 2.3.4 Hiring the Candidate

Using a set of criteria, the panel selects the best candidate. Afterwards, the HR Executive conducts the standard background checking procedure for the pre-selected candidate. Basically, this process is significant to confirm information stipulated by the candidate on the employment application and Curriculum Vitae, and to identify potential hiring risks for safety and security reasons.

After the selected candidate has passed the background check process, the HR Executive prepares the employment offer and sends it to the selected candidate for his/her acceptance.

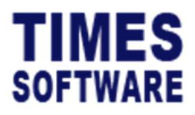

### 2.4 Other Management Tools

The system provides additional tools to assist the Administrator in managing the system.

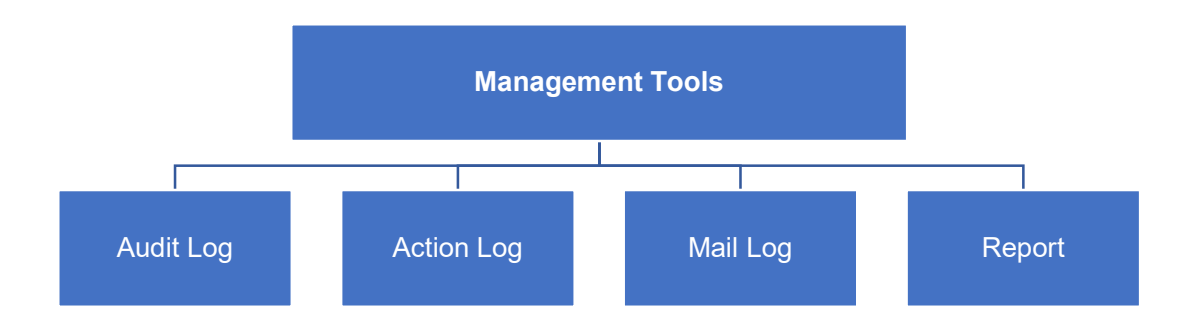

Audit Log tracks transactional record changes in the system.

Action Log tracks user's actions in the system.

Mail Log tracks email notification sent from the system.

Various reports such as Job Posting report can be found at **Report**.

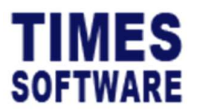

TIMES PRO Recruit Administrator User Guide v1.0 23 Oct 2023

### 3 Logging into the TIMES PRO Recruit System

Open internet browser and enter the URL address to access the TIMES PRO portal login web page, example: <u>http://www.myportal.com/SolutionPro</u>

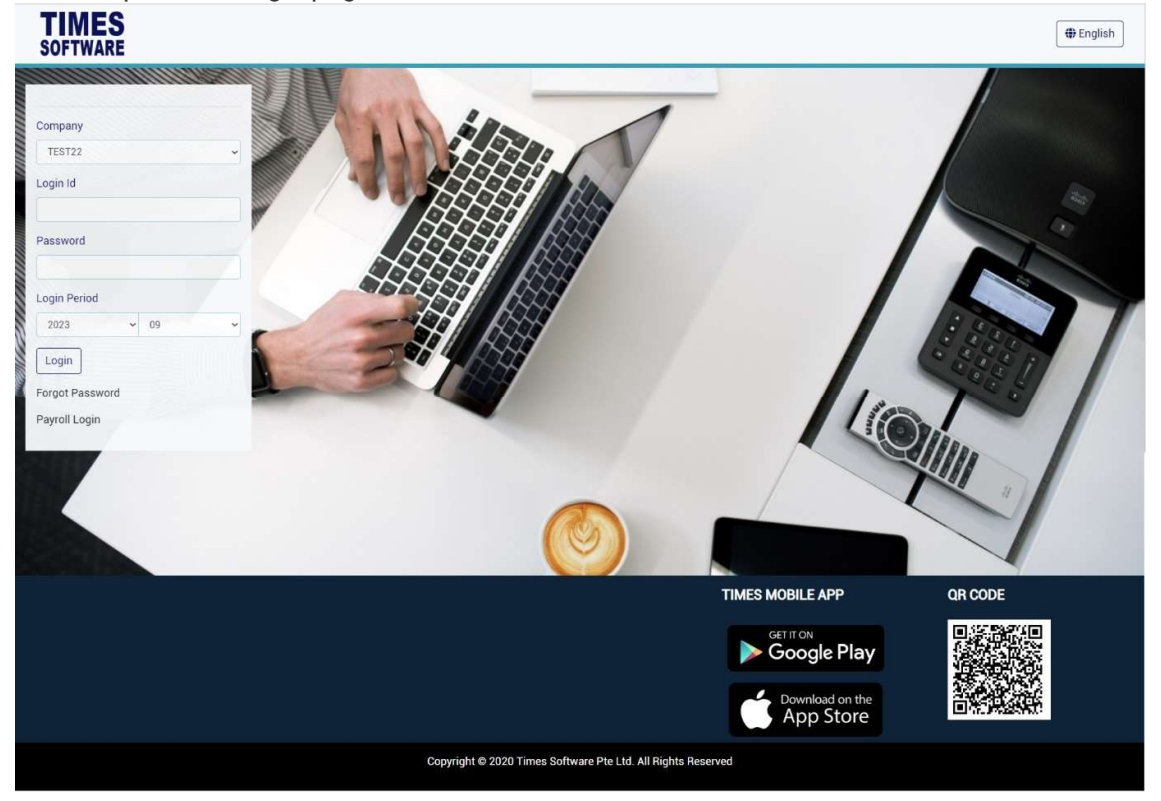

An example of the login page is shown below:

- 1. Click on the "Company" drop-down list to see a list of available companies and choose the one that user want to access to.
- 2. Key in login id at "Login id".
- 3. Key in password at "Password".
- 4. Click the Login button to login into the system.

To effectively use this guide, ensure that user are given the role of Administrator for the company that logging into. If the role is not setup yet, use login id *Admin* at "Login id" to login as the Administrator.

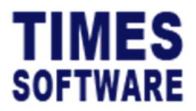

# 4 Dashboard

After logging into the system, user will be presented with system dashboard.

| TIMES                                    |                                             |                                                                      | ADMIN Denglish          |
|------------------------------------------|---------------------------------------------|----------------------------------------------------------------------|-------------------------|
| Confirmed 0                              | 0 Ar Resigned                               | WorkPassExpiry 0                                                     |                         |
| Leave                                    | Claim                                       | System                                                               |                         |
| Т С                                      | Y No data.                                  | C Visit Module Frequency<br>(1-2-22). 3-0-203<br>States -<br>Large 2 | C<br>abut 5<br>Greation |
| Staff On Leave Today<br>O<br>Total Staff | Staff Claim Last Month<br>O<br>Total Amount |                                                                      |                         |
| Staff Annual Leave                       | Staff Claim This Month                      |                                                                      |                         |

The dashboard shows user a list of items that require his attention.

User can click on any of the items to access it.

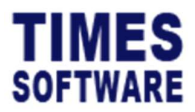

**TIMES PRO Recruit** Administrator User Guide v1.0 23 Oct 2023

#### 5 **Code Setup**

Administrator can create and manage master codes in Code Setup. Codes defined here are used to populate drop-down lists in the TIMES PRO Recruit system.

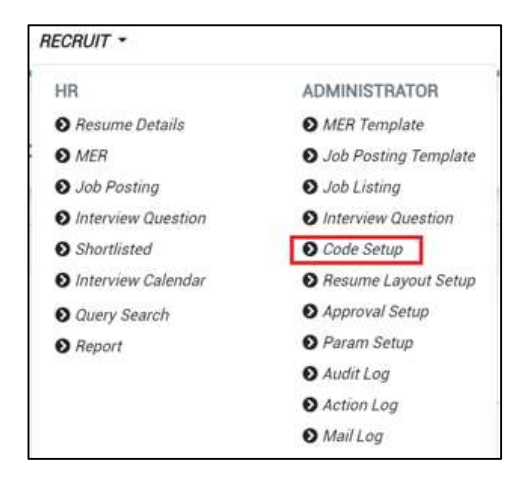

Click on the **Code Setup** option in the Administrator menu to access the Code Setup page.

| Recruit Admin | ruit Admin Code Setup |          |        |                           |  |  |  |  |
|---------------|-----------------------|----------|--------|---------------------------|--|--|--|--|
|               | Category              |          |        |                           |  |  |  |  |
|               | Department [DEP]      |          | ~      |                           |  |  |  |  |
|               | +                     | Category | Code   | Description               |  |  |  |  |
|               | C 🗊                   | DEP      | DIRECT | DIRECT DEPARTMENT         |  |  |  |  |
|               | <b>B</b> ( <b>1</b>   | DEP      | FIN    | FINANCE DEPARTMENT        |  |  |  |  |
|               | C)                    | DEP      | НО     | HQ                        |  |  |  |  |
|               | <b>1</b>              | DEP      | HR     | HUMAN RESOURCE DEPARTMENT |  |  |  |  |

Choose a "Category".

Save To add a new code, click on the + icon. Enter new code and description, then click button to save the code or Cancel button to cancel.

Save To edit an existing code, click on  $\mathbf{V}$  icon, update the description and click button to save the it or **Cancel** button to cancel.

To delete a code, click on 📕 button.

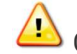

᠘ Codes deleted are unrecoverable.

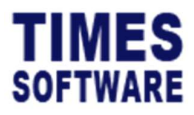

### 6 Approval Setup

The **Approval Setup** function allows Administrator to setup the approval flow for employees authorized to raise manpower requisitions (*manpower requestors*) by indicating each employee's reporting supervisors as the employee's TIMES PRO Recruit approvers.

These approvers will be responsible in reviewing, approving and rejecting their reporting employees' **Manpower Establishment Requisition (MER)** or manpower requisition forms.

Additionally, user can designate the role of Administrator to specific employees in this function. Do note that Administrators have access to both HR and Administrator menus.

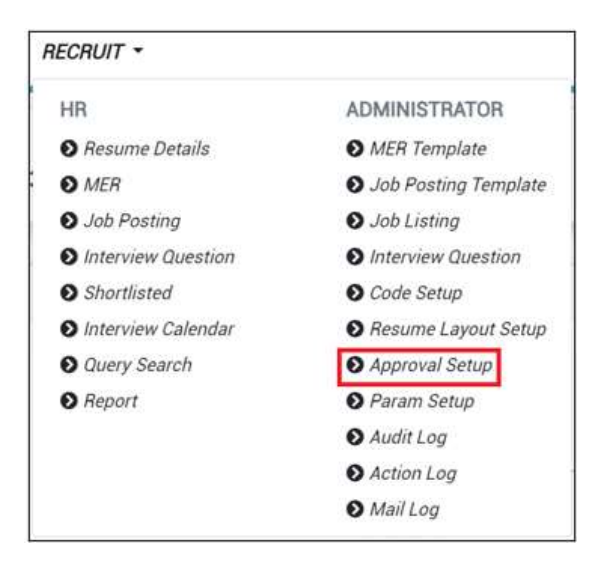

 Click on the Approval Setup option in the Administrator menu to access the Approval Setup page.

| oyee     | Q                  | Flow<br>Recruit  | ~                | Employee   | Supervisor  |    |       |
|----------|--------------------|------------------|------------------|------------|-------------|----|-------|
| ery Save | Export Change Flow |                  |                  |            |             |    |       |
| Emp No   | Emp Name           | Approver 1       | Approver 2       | Approver 3 | Entry Query | HR | Admin |
| 001      | ANDY LOW           | 002<br>BEN LIM   | 003<br>COLIN KOH |            | Yes 🗸       | -  |       |
| 002      | BEN LIM            | 002<br>BEN LIM   |                  |            |             | •  |       |
| 003      | COLIN KOH          | 003<br>COLIN KOH |                  |            |             |    |       |
| 004      | DAVID GAN          | 004<br>DAVID GAN |                  |            |             | ~  |       |
| 005      | EUGENE ONG         | 005              |                  |            | -           |    |       |

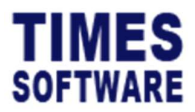

- 2. At the Approval Setup page, ensure the "Flow" is Recruit.
- Choose a "Department" and a list of employees who are assigned to the selected department will be shown on the page. If user have made multiple selections, user can click 
   button to see their selections.

4. Alternatively, user can use the keyword search function to retrieve a list of employees/ supervisor based on the text that he enter in it. This search will find the nearest matching

employee number or name. After user had entered the text in it, click to see the results.

### 6.1 Setting up Manpower Requestor's Approval Flow

To setup the approval flow, user need to set to 'Yes' under the "Entry Query" column to designate the employee as a manpower requestor which authorizes the employee to raise MER forms.

Next, user need to key in the approver's employee number for each manpower requestor under the approver columns (they are called "Approver 1", "Approver 2" and "Approver 3").

| Emp No | Emp Name | Approver 1     | Approver 2       | Approver 3 | Entry Query | HR | Admin |
|--------|----------|----------------|------------------|------------|-------------|----|-------|
| 001    | ANDY LOW | 002<br>BEN LIM | 003<br>COLIN KOH |            | Yes 🗸       | •  | · · · |
| 002    | BEN LIM  | 002<br>BEN LIM |                  |            |             | •  | · ·   |

The system provides up to three levels of approval for each manpower requestor and these approvers must be entered into the approver columns in a proper sequence. It's not mandatory to setup all three levels of approval.

For example, if a manpower requestor reports to a Head of Department (HOD) and the HOD reports to the Chief Executive Officer (CEO), then the HOD's employee number is setup at "Approver 1" and the CEO's employee number is setup at "Approver 2".

| Once user have completed the entry, click the  | Save    | button.  | If user had  | d entered    | the correct   |
|------------------------------------------------|---------|----------|--------------|--------------|---------------|
| employee's number for the approvers, their nam | nes wil | l appear | on the pag   | ge. Else, ju | ust re-key in |
| the correct employee number under the approv   | er colu | imns and | d click on t | he           | button.       |

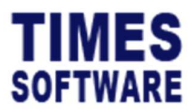

### 6.2 Assigning the Administrator Role

The role of Administrator grants the employee access to the Administrator and/or HR menu.

| Emp No | Emp Name | Approver 1     | Approver 2       | Approver 3 | Entry Query | HR    | Admin |
|--------|----------|----------------|------------------|------------|-------------|-------|-------|
| 001    | ANDY LOW | 002<br>BEN LIM | 003<br>COLIN KOH |            | •           | Yes 👻 | Yes 🗸 |
| 002    | BEN LIM  | 002<br>BEN LIM |                  |            | ~           |       | ×     |

To designate an employee as Administrator, set to 'Yes' at the "Admin" column. Then click the Save button to save the entry.

To designate an employee as HR, set to 'Yes' at the "HR" column. Then click the \_\_\_\_\_ button to save the entry.

To remove the Administrator and/or HR role from an employee, remove the 'Yes' indicator accordingly and click the Save button.

### 6.3 Automatic Setup of the Approval Flow

User can only use this feature if have other TIMES PRO systems (such as TIMES PRO Leave) installed otherwise skip this sub chapter.

User can quickly populate the list of approvers for each employee by using the <u>Copy Flow</u>. This function transfers the list of approvers from one source location (such as from another system or module) over to this system.

| Recruit Admin Approval Setup                                              |                 |          |            |  |  |  |  |
|---------------------------------------------------------------------------|-----------------|----------|------------|--|--|--|--|
| Employee                                                                  | Flow<br>Recruit | Employee | Supervisor |  |  |  |  |
| Cuery     Save     Export     Copy Flow       Change Flow     Change Flow |                 |          |            |  |  |  |  |

Click on the <u>Copy Flow</u> button to access the **Approval Copy** page.

| SOFTWARE                    |                 | Administrator User Guide v<br>23 Oct 2 | v1.0<br>2023 |
|-----------------------------|-----------------|----------------------------------------|--------------|
|                             |                 |                                        |              |
| Recruit Admin Approval Copy |                 |                                        |              |
| From Module                 | ~               | To Module Recruit                      |              |
| From Flow                   |                 | To Flow                                |              |
| From Category               |                 | recourt v                              |              |
| - DEFAULT -<br>Department   | ~               |                                        |              |
| - ALL -<br>Emp No           | ~               |                                        |              |
| Copy Standin                | Override Flow 🗆 |                                        |              |
| Сору                        |                 |                                        |              |

Choose the "Module" and "Flow" dropdown lists under the column **From** to indicate the source location where the system will copy the list of approvers from and choose the "Module" and "Flow" dropdown lists under the column **To** to indicate where this list will be copied over to.

If applicable the "From Category" will be available for selection. Some TIMES PRO systems can have their approval flow setup based on a specific category and user can choose to select this approval flow to copy over to TIMES PRO Recruit system.

On default the system will transfer the list of approvers for employees who do not have their approval flow setup information at the Approval Setup. If user wish to overwrite the employees' existing approval flow setup information click on the *Override Flow* checkbox to tick it.

Click Copy to initiate the process.

IMES

User can still manually change the approvers for each employee after had been executed.

Copyright © 2023 Times Software Pte Ltd. All rights reserved.

**TIMES PRO Recruit** 

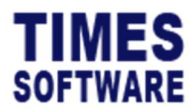

### 6.4 Easy Change of Approver

In the event user need to change an approver for many employees, he can use the feature to easily perform that action without the need to manually change the approver for each employee.

| Recruit Admin Approval Setup |              |         |   |          |            |  |
|------------------------------|--------------|---------|---|----------|------------|--|
| Employee                     |              | Flow    |   | Employee | Supervisor |  |
| All                          | Q            | Recruit | ~ |          |            |  |
| Query Save Export Copy Flo   | ow Change Fl | ow      |   |          |            |  |

Click on the button to access the **Approval Change** page.

| Recruit Admin | Approval Change |           |         |   |
|---------------|-----------------|-----------|---------|---|
|               | From Sup No     | To Sup No | Flow    |   |
|               |                 |           | Recruit | ~ |
|               | Department      | Emp No    |         |   |
|               | - ALL - 🗸       |           |         |   |
|               |                 |           |         |   |
|               | Dupdate         |           |         |   |
|               |                 |           |         |   |

Enter the employee number of the approver that user want to change at "From Sup No" column and the replacement approver at "To Sup No".

Ensure the "Flow" is *Recruit* and click **D**Update to proceed with the changes.

### 6.5 Uploading Approval Flow into the system from Excel

If user prefer to prepare the approval flows in an excel document, he can use the system's excel template document to enter the approval flow information and upload them into the system by using the Upload Flow feature.

| Recruit Admin Approval Setup       |                  |          |            |
|------------------------------------|------------------|----------|------------|
| Employee<br>All Q                  | Flow<br>Recruit  | Employee | Supervisor |
| Query Save Export Copy Flow Change | Flow Upload Flow |          |            |

| TIMEC               |                                |                                     |          | TIMES PRO Recruit           |
|---------------------|--------------------------------|-------------------------------------|----------|-----------------------------|
| IIVIES              |                                | A                                   | \dminist | rator User Guide v1.0       |
| SUFIWARE            |                                |                                     |          | 23 Oct 2023                 |
|                     |                                |                                     |          |                             |
|                     |                                |                                     |          |                             |
| Click on the Uploan | <sup>d Flow</sup> button to ac | ccess the <b>Approval Upload</b> pa | age.     |                             |
| Step 1 : I          | Download Template              | Step 2 : Browse File                |          | Step 3 : Upload File        |
|                     | Download                       | Choose File                         | 6        | Flow<br>Recruit ~<br>Upload |
|                     |                                |                                     |          | Upload                      |

First step is to download the system's excel template document. Click on the button at "Download Template" at Step 1 to download the document.

Next, open the excel template document and enter the approval flows into the document. Make sure to save the document.

Once done, proceed to Step 2 and click on "Choose File" field to choose the completed excel document.

Finally, at Step 3, make sure the "Flow" is *Recruit* and click the <sup>Upload</sup> button to upload the approval flow information from the selected excel document into the system.

### 6.6 Export the system's Approval Flow into an Excel document

User can export the system's approval flow into an excel document. To do so, first retrieve the list of approval flows and then click on the Export button.

| Recruit Admin Approval Setup         |                 |          |            |
|--------------------------------------|-----------------|----------|------------|
| Employee                             | Flow            | Employee | Supervisor |
| All Q                                | Recruit ~       |          |            |
| Query Save Export Copy Flow Change F | low Upload Flow |          |            |

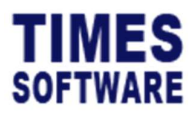

### 7 MER Template

User can create content templates of the Manpower Establishment Requisition (MER) forms at the **MER Template** page.

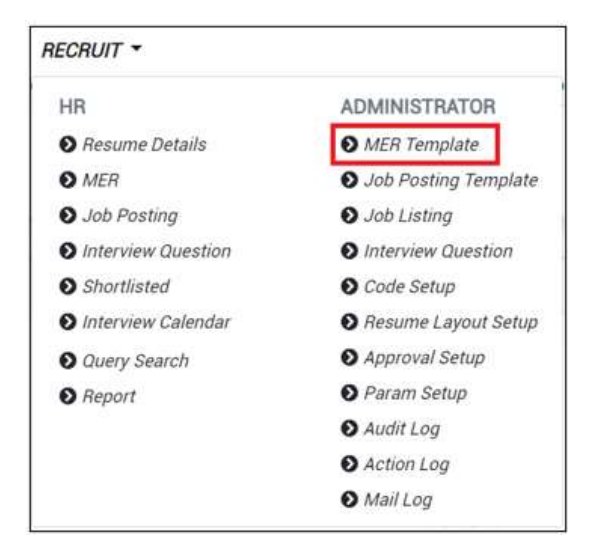

Click on the **MER Template** option in the Administrator menu to access the MER Template page.

| +   | Description                                      | Position | Job Description                                      | Job Qualification                                     |
|-----|--------------------------------------------------|----------|------------------------------------------------------|-------------------------------------------------------|
| Z 🕯 | Accountant                                       | ACCT     | Prepares consolidated internal and external financi  | Accounting, SFAS Rules, Reporting Skills, Deadline    |
| Z 🖬 | Admin Assistant                                  | ADME     | Maintains workflow by studying methods; impleme      | Reporting Skills, Administrative Writing Skills, Mico |
| 21  | Sales Executive                                  | SLE      | Identifies business opportunities by identifying pro | Presentation Skills, Client Relationships, Emphasiz   |
| Z T | Technical Customer Support Engineer (Post-sales) | EXEC_    | RESPONSIBILITIES As a Technical Customer Suppo       | REQUIREMENTS - University degree in Computer S        |
| Z   | Application Analyst                              | PROG_    | Responsibilities: • Reporting to Head of Information | Requirements: • A recognised Diploma / Degree in (    |
| Z 🖬 | Electrical Design Engineer                       | EXEC_    | RESPONSIBILITIES: • Design, optimize and simplific   | REQUIREMENTS: • Diploma/ Degree holders • 2 Yea       |
| Z 🗎 | Managing Director                                | MD_      | Headquartered and listed in Europe, our client is an | Ideally, you should be degree qualified in engineerin |
| 28  | Business Analyst                                 | CONS     | Take the lead in interacting with team and clients,  | At least 5-10 years of experience as a business a     |
| 21  | Project Consultant                               | CONS_    | Implementation of projects cycle includes the foll   | At least 1-3 years of project implementation & cu:    |
| Z   | ADMMGR TESTING                                   | ADMMGR   | ADMMGR JOB DESCRIPTION                               | ADMMGR JOB QUALIFICATION                              |
| 28  | PURE TESTING                                     | PURE     | PURE JOB DESCRIPTION                                 | PURE JOB QUALIFICATION                                |

To create a new MER Template, click on the 🕇 icon.

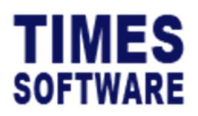

| Recruit Admin MER Template Add                |        |  |           |
|-----------------------------------------------|--------|--|-----------|
|                                               |        |  |           |
| Description                                   |        |  |           |
|                                               |        |  |           |
| Position                                      |        |  |           |
|                                               |        |  | Ŷ         |
| Job Description                               |        |  |           |
| Eile Edit View Incert Exempt Tools Table Halp |        |  |           |
|                                               |        |  |           |
|                                               |        |  |           |
|                                               |        |  |           |
|                                               |        |  |           |
|                                               |        |  |           |
|                                               |        |  |           |
|                                               |        |  |           |
|                                               |        |  |           |
|                                               |        |  |           |
|                                               |        |  |           |
|                                               |        |  |           |
|                                               |        |  |           |
| p                                             |        |  | 0 words   |
| Job Qualification                             |        |  |           |
| File Edit View Insert Format Tools Table Help |        |  |           |
| 중 ♂ B I ▲ ~ 토 프 프 클                           |        |  |           |
|                                               |        |  |           |
|                                               |        |  |           |
|                                               |        |  |           |
|                                               |        |  |           |
|                                               |        |  |           |
|                                               |        |  |           |
|                                               |        |  |           |
|                                               |        |  |           |
|                                               |        |  |           |
|                                               |        |  |           |
|                                               |        |  |           |
| р                                             |        |  | 0 words 🦼 |
| Note 1                                        |        |  |           |
| File Edit View Insert Format Tools Table Help |        |  |           |
| 为 ♂ B I ∠ ~ 트 프 프 프                           | ≣∨≣∨⊡⊠ |  |           |
|                                               |        |  |           |
|                                               |        |  |           |
|                                               |        |  |           |
|                                               |        |  |           |
|                                               |        |  |           |
|                                               |        |  |           |
|                                               |        |  |           |
|                                               |        |  |           |
|                                               |        |  |           |
|                                               |        |  |           |
|                                               |        |  |           |
| p                                             |        |  | 0 words   |
| Save Cancel                                   |        |  |           |
|                                               |        |  |           |

Enter the name of the template at "Description" field. This is typically the job vacancy's name.

Choose a job "Position".

Enter the job vacancy's "Job Description" and "Job Qualification".

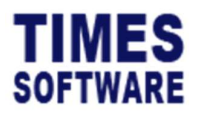

(Optional) Input any other information at Note 1 to Note 5 field, for own reference, it will not be displayed at other page/ report.

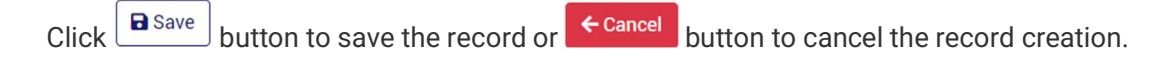

If user know HTML code, he can use HTML tags, such as *<b>...</b>* to bold text, to format the contents of the MER Template.

| Recruit | Admin MER Template |          |                                                     |                                                        |
|---------|--------------------|----------|-----------------------------------------------------|--------------------------------------------------------|
| +       | Description        | Position | Job Description                                     | Job Qualification                                      |
| C 🕯     | Accountant         | ACCT     | Prepares consolidated internal and external financi | Accounting, SFAS Rules, Reporting Skills, Deadline     |
| C i     | Admin Assistant    | ADME     | Maintains workflow by studying methods; impleme     | Reporting Skills, Administrative Writing Skills, Micro |
|         |                    |          |                                                     |                                                        |
|         |                    |          | -                                                   | <b>D</b> Sava                                          |

To edit an existing template, click on Cicon, edit the data and click button to save the changes made or cancel button to cancel the changes.

If user want to delete a template, choose the template by clicking on the *icon*, then button to confirm the deletion of the template.

Deleted templates are unrecoverable.

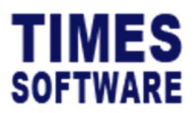

# 8 Manpower Establishment Requisition (MER)

New Manpower Establishment Requisition (MER) forms are created at the **MER** page. User can view a list of MER forms created by himself or others, and can edit and delete them.

MER forms created are automatically approved and do not require an approval flow.

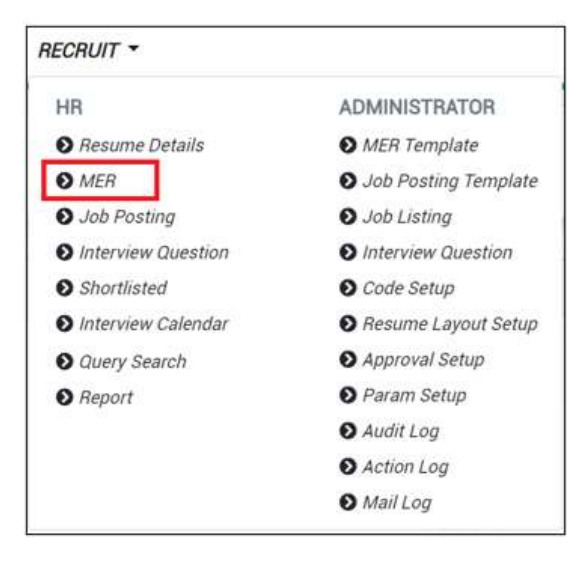

Click on the MER option in the HR menu to access the MER page.

In the MER page, user can use filters such as "Year" and "Position" to filter the list of MER forms.

| Year       | Status      | Posted | Position |
|------------|-------------|--------|----------|
| 2023       | All         | All 🗸  | All      |
| Department | Description |        |          |
| All        |             | Query  |          |

User can use the "Status" filter to filter the list of pending, approved or rejected MER forms.

The "Posted" filters the list of MER forms based on whether there are job vacancies posted for those forms.

User can search for specific MER forms by entering the name of the form at "Description" and clicking on the Query button.

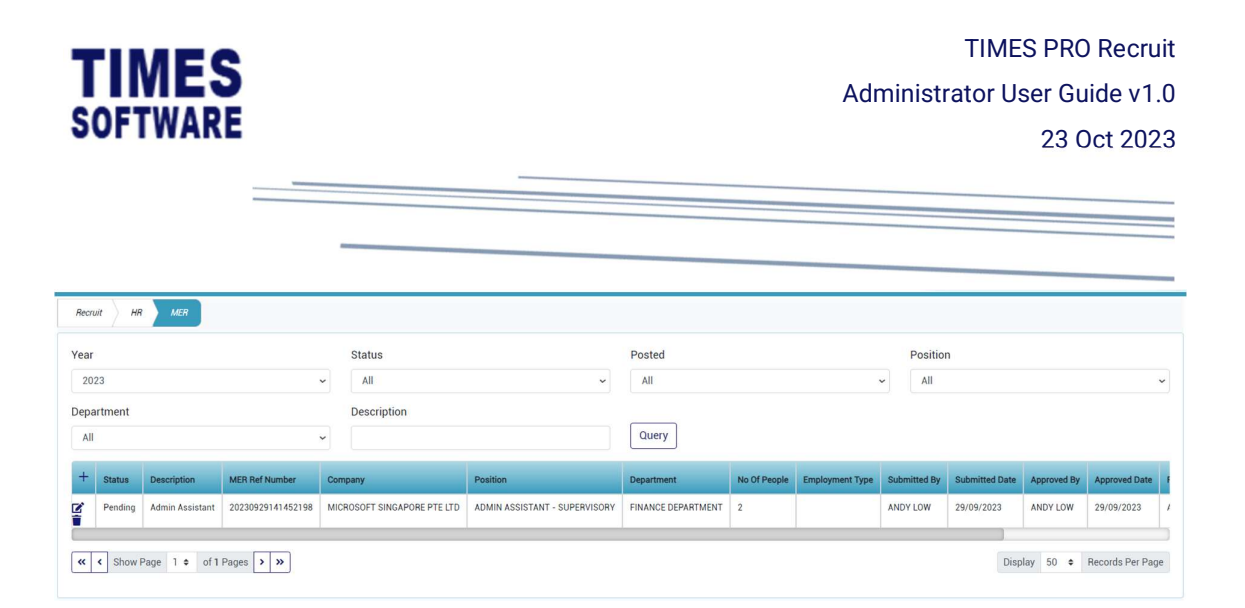

To create a new MER form, click on the + icon. Users will be navigated to **MER Input** page. (For more information on the MER Input page, please refer to sec 0 8.1 MER Input)

To edit an MER form, click on it icon and edit the data. Then either click Approve button to save the changes with approval, Reject button to save the changes with rejection or button to cancel the transaction.

To delete an MER form, choose the form by clicking on the **i** icon, then button to confirm the deletion of the template.

User can only delete MER forms that have been rejected or still pending for approval.

A Deleted MER forms are un-recoverable.

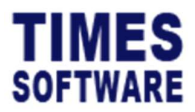

### 8.1 MER Input

When creating a new MER form or editing an existing form, user will see the MER Input page.

| Recruit HR MER Add         |                   |            |          |            |        |                |            |   |
|----------------------------|-------------------|------------|----------|------------|--------|----------------|------------|---|
| Description                |                   |            |          |            |        |                |            | ٥ |
| Status                     | MER Ref Number    |            | Expiry D | late       |        | Company        |            |   |
|                            | 20231009164659773 |            | dd/m     | im/yyyy    |        |                |            | ~ |
| Cost Centre                | Position          |            | Departn  | nent       |        | Туре           |            |   |
| · ·                        |                   | ~          |          |            | ~      |                |            | ~ |
| Reason For Requisition     | Reference         |            | Approva  | l Type     |        | No Of People   |            |   |
| ~                          |                   |            |          |            | ~      |                |            |   |
| UnlimitedPeople            | New Recruit ?     |            |          |            |        |                |            |   |
| UnlimitedPeople            | New Recruit ?     |            |          |            |        |                |            |   |
| Resigned Employee (If Any) |                   |            |          |            |        |                |            |   |
| + EmpName Departme         | nt                | CostCentre |          | Occupation | Reason |                | LastDate   |   |
|                            |                   |            |          |            |        |                | dd/mm/yyyy |   |
| Employment Type            | Start Date        |            | End Dat  | e          |        | Contract Month |            |   |
| ~                          | dd/mm/yyyy        |            | dd/m     | im/yyyy    |        |                |            | ~ |

Enter the details into the MER Input and click submit button to save the form or click button to cancel the transaction.

Here are the explanations for each item in the MER form:

#### Status

If the MER form is pending for approval or has been approved or rejected it will be indicated here.

#### Description

The name of the MER form.

If user have created MER form content templates, he can choose a template by clicking on

the con at [Description] field. Once selected, the MER form's "Descirption", "Position", "Job Description" and "Job Qualification" will be filled in by the template.

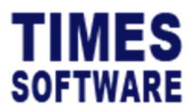

#### Company

The company that had requested for this manpower.

The company list can be created and maintained at the **Code Setup** page.

Position

The job position that this manpower request will fulfill.

The job position list can be created and maintained at the **Code Setup** page.

Department

The department that had requested for this manpower.

The department list can be created and maintained at the **Code Setup** page.

Туре

User can indicate whether this manpower requisition is budgeted/replacement or nonbudgeted.

#### No Of People

If there are limited vacancies for this manpower request, indicate the number here. Once an online job vacancy has been posted into the job board for this request and the vacancies are fulfilled applicants can no longer apply for this job.

If the vacancies are unlimited tick the 🔲 checkbox for "UnlimitedPeople".

If this manpower request is for a new job position or additional manpower tick the checkbox for "New Recruit".

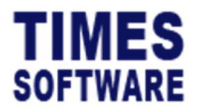

TIMES PRO Recruit Administrator User Guide v1.0 23 Oct 2023

#### Resigned Employee (If Any)

If this manpower request is to fulfil vacated job positions due to employees' termination of employment, fill in the resigned employees' "Employee Name", "Department", "Cost Centre", "Occupation", "Reason" for leaving employment and "Last Day of Service". Click the **+** icon to add the employee into the list.

Employment Type

Choose the employment type for this manpower request and enter the start end date if any.

Л

The employment type list can be created and maintained at the **Code Setup** page.

Job Description

The description of the job that this manpower request needs to fulfill.

Job Qualification

The qualification required for the job.

Gender

Specific gender required for this manpower request.

Reason

Reason for this manpower request.

Note 1 to Note 9

Additional notes for this manpower request.

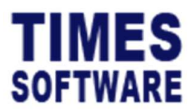

#### Attachment

User can upload supporting documents for this manpower request by clicking on the Choose File column to choose file and upload the file into this MER form.

ionn.

As the Administrator, if user upload a supporting document into the MER form, the MER form will be automatically saved as a **live** copy. If a manpower requestor uploads a supporting document into his or her MER form, that MER form will be automatically saved as a **draft** copy.

A live copy of the MER is considered final and can be used to raise an official Job Posting. A draft copy cannot do so.

The maximum file size that can be uploaded is 5 MB.

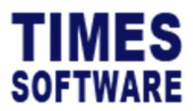

# 9 Job Posting Template

User can create content templates of the job vacancy postings at the **Job Posting Template** page.

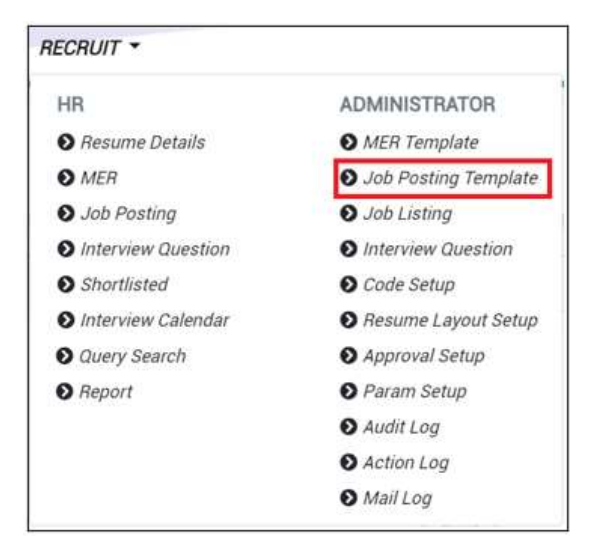

Click on the **Job Posting Template** option in the Administrator menu to access the Job Posting Template page.

| Recruit | Admin Job Posting Template                       |                                                       |                                                        |                          |
|---------|--------------------------------------------------|-------------------------------------------------------|--------------------------------------------------------|--------------------------|
| +       | Description                                      | Job Description                                       | Job Qualification                                      | Employment Type          |
| C'i     | Sales Executive                                  | >Builds business by identifying and selling prost     | Presentation Skills, Client Relationships, Empha       | PR                       |
| C 🕯     | Admin Assistant                                  | <b>Provides office services by implementing admin</b> | Reporting Skills, Administrative Writing Skills, Micro | PR                       |
| C i     | Accountant                                       | Provides management with financial information b      | Accounting, SFAS Rules, Reporting Skills, Deadline     | PR                       |
| C 🕯     | Technical Customer Support Engineer (Post-sales) | We are seeking a driven and talented <b>Technical</b> | University degree in Computer Science, Computer        | PR                       |
| C 🕯     | Electrical Design Engineer (PCB / Circuit)       | Our client, a well-known and established leader in I  | Diploma/ Degree holders • 2 Years of hands-on ex       | PR                       |
| C .     | Business Analyst                                 | Take the lead in interacting with team and clients.   | At least 5-10 years of experience as a business ai     | PR                       |
| C 🕯     | Project Consultant                               | Implementation of projects cycle includes the foll    | At least 1-3 years of project implementation & cu:     | PR                       |
| « ‹     | Show Page 1 ¢ of 1 Pages > >>                    |                                                       | Display                                                | 50      Records Per Page |

To create a new Job Posting Template, click on the  $\pm$  icon.

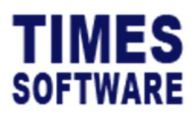

| Recruit Admin Job Posting Template Add                                                                                                    |         |
|----------------------------------------------------------------------------------------------------|---------|
|                                                                                                    |         |
| Description                                                                                                    |         |
|                                                                                                    |         |
|                                                                                                    |         |
| lob Description                                                                                                    |         |
| en est and and end end est                                                                                                    |         |
| File Edit view insert Format Ioois Table Help                                                                                                    |         |
| · ☆ B I ▲ < 루 홈 홈 트 프 × 프 ×                                                                                                    | ④ 痘     |
|                                                                                                    |         |
|                                                                                                    |         |
|                                                                                                    |         |
|                                                                                                    |         |
|                                                                                                    |         |
|                                                                                                    |         |
|                                                                                                    |         |
| p                                                                                                    | 0 words |
|                                                                                                    |         |
| ob Qualification                                                                                                    |         |
| File Edit View Insert Format Tools Table Help                                                                                                    |         |
|                                                                                                    |         |
| ਨ ਂ B I Z × ਛ ਦੇ ਦੇ ਛ ਦੇ ਦੇ ×                                                                                                    |         |
|                                                                                                    |         |
| P                                                                                                    | 6 words |
| late 1                                                                                                    |         |
|                                                                                                    |         |
| File Edit View Insert Format Tools Table Help                                                                                                    |         |
|                                                                                                    |         |
|                                                                                                    |         |
|                                                                                                    |         |
|                                                                                                    |         |
|                                                                                                    |         |
|                                                                                                    |         |
|                                                                                                    |         |
| p                                                                                                    | 0 words |
| Tenter ( and the second second s |         |
| mployment lype                                                                                                    |         |
|                                                                                                    |         |
|                                                                                                    |         |
| Save Cancel                                                                                                    |         |
|                                                                                                    |         |
|                                                                                                    |         |

Enter the name of the job position at "Description".

Enter the job vacancy's "Job Description" and "Job Qualification".

Input any additional info. in Note 1 to Note 5 field, for own reference purpose only.

Choose the "Employment Type".

Click Save button to save the record or Cancel button to cancel the transaction.

If user know HTML code, he can use HTML tags, such as *<b>...</b>* to bold text, to format the contents of the MER Template.

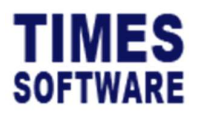

| +   | Description                                      | Job Description                                         | Job Qualification                                      | Employment Type |
|-----|--------------------------------------------------|---------------------------------------------------------|--------------------------------------------------------|-----------------|
| C 🕯 | Sales Executive                                  | spallds business by identifying and selling prospanses. | Presentation Skills, Client Relationships, Empha       | PR              |
| C 🕯 | Admin Assistant                                  | <br>b>Provides office services by implementing admin    | Reporting Skills, Administrative Writing Skills, Micro | PR              |
| C i | Accountant                                       | Provides management with financial information b        | Accounting, SFAS Rules, Reporting Skills, Deadline-    | PR              |
| C i | Technical Customer Support Engineer (Post-sales) | We are seeking a driven and talented <b>Technical</b>   | University degree in Computer Science, Computer        | PR              |
| C i | Electrical Design Engineer (PCB / Circuit)       | Our client, a well-known and established leader in t    | Diploma/ Degree holders • 2 Years of hands-on e:       | PR              |
| C 🕯 | Business Analyst                                 | Take the lead in interacting with team and clients.     | At least 5-10 years of experience as a business ai     | PR              |
| C 🕯 | Project Consultant                               | Implementation of projects cycle includes the foll      | At least 1-3 years of project implementation & cu:     | PR              |

To edit an existing template, click on **C**icon, enter the new details and click **b** button to save the record or **c** button to cancel the transaction.

To delete a template, choose the template by clicking the **i** icon, then button to confirm the deletion of the template.

Deleted templates are unrecoverable.

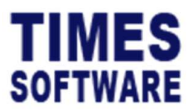

# **10 Interview Question**

User can design the interview form to record interview answers at the **Interview Question** page.

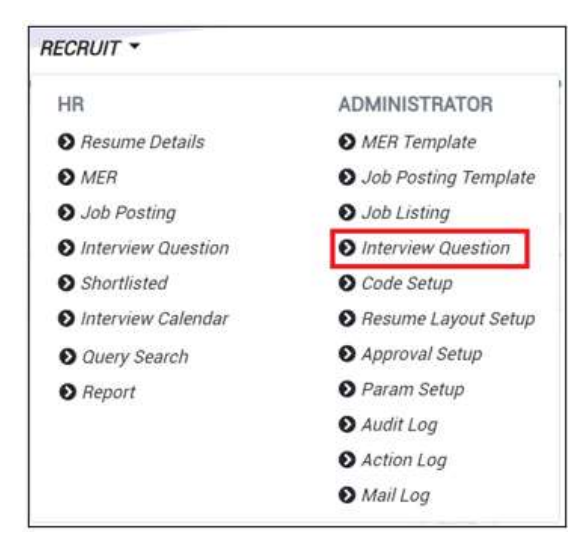

Click on the **Interview Question** option in the Administrator menu to access the Interview Question page.

| Position<br>All | n      |                            | ~         | Posted Job Query                                    |               |                                                                        |                  |         |  |  |  |
|-----------------|--------|----------------------------|-----------|-----------------------------------------------------|---------------|------------------------------------------------------------------------|------------------|---------|--|--|--|
| +               | Status | Position                   | Job Title | Question                                            | Question Type | Options                                                                | Default Question | Sort No |  |  |  |
| C î             | Active |                            |           | What was the toughest challenge you have ever fac   | TextBox       |                                                                        | No               | 1       |  |  |  |
| C 🕯             | Active |                            |           | What changes would you make if you came on boa      | TextBox       |                                                                        | No               | 2       |  |  |  |
| C i             | Active |                            |           | How could you have improved your career progress    | TextBox       |                                                                        | No               | 3       |  |  |  |
| C'i             | Active |                            |           | First Job In Singapore?                             | DropDownList  | <ul> <li>Yes</li> <li>No</li> <li>Maybe</li> <li>Don't know</li> </ul> | No               | 4       |  |  |  |
| C'i             | Active | EXECUTIVE - NONSUPERVISORY |           | On a scale of one to 10, how weird are you?         | Radio         |                                                                        | No               | 1       |  |  |  |
| 28              | Active | EXECUTIVE - NONSUPERVISORY |           | What didn't you get a chance to include on your rés | TextBox       |                                                                        | No               | 2       |  |  |  |
| C'i             | Active | EXECUTIVE - NONSUPERVISORY |           | How would you describe yourself in one word?        | TextBox       |                                                                        | No               | 3       |  |  |  |
| 28              | Active | EXECUTIVE - NONSUPERVISORY |           | Give me an example of a time when you solved an a   | TextBox       |                                                                        | No               | 4       |  |  |  |
| C T             | Active | EXECUTIVE - NONSUPERVISORY |           | What's your superpower or spirit animal?            | TextBox       |                                                                        | No               | 5       |  |  |  |
| Z 🖬             | Active | EXECUTIVE - NONSUPERVISORY |           | How old were you when you had your first paying jo  | TextBox       |                                                                        | No               | 6       |  |  |  |

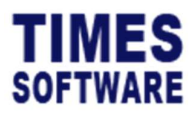

TIMES PRO Recruit Administrator User Guide v1.0 23 Oct 2023

The list of interview questions are related to a particular job position. Choose a job position from the "Position" drop-down list.

To create an interview question, click on the **+** icon to access the **Interview Question Input** page. In this page, user can design three methods (they are called "Control Types") for the interviewers to record their interviewees' answers or their own interview notes.

To delete an interview question, choose the question by clicking the icon, then button to confirm the deletion.

Deleted questions are unrecoverable.

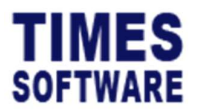

### **10.1 Designing the Interview Questions**

There are three control types that user can use to design the interview questions:

- Text Box,
- Drop-down List,
- Radio Buttons.

#### a) By Text Box

The text box control type is simple a box that allows the user to enter any alphanumeric text.

| +   | + Status Position |                            | Job Title | Question                                             | Question Type | Options | Default Question | Sort No |  |  |  |  |
|-----|-------------------|----------------------------|-----------|------------------------------------------------------|---------------|---------|------------------|---------|--|--|--|--|
| C'i | Active            |                            |           | What was the toughest challenge you have ever fac    | TextBox       |         | No               | 1       |  |  |  |  |
|     |                   |                            |           |                                                      |               |         |                  |         |  |  |  |  |
| Re  | cruit Adı         | min Interview Question Add |           |                                                      |               |         |                  |         |  |  |  |  |
|     |                   |                            | C         | Question                                             |               |         |                  |         |  |  |  |  |
|     |                   |                            |           | What was the toughest challenge you have ever faced? |               |         |                  |         |  |  |  |  |
|     |                   |                            | C         | Question Type                                        |               |         |                  |         |  |  |  |  |
|     |                   |                            |           | TextBox                                              |               |         |                  | ~       |  |  |  |  |
|     |                   |                            | F         | Position                                             |               |         |                  |         |  |  |  |  |
|     |                   |                            |           | ~                                                    |               |         |                  |         |  |  |  |  |
|     |                   |                            |           | Job No                                               |               |         |                  |         |  |  |  |  |
|     |                   |                            |           | ~                                                    |               |         |                  |         |  |  |  |  |
|     |                   |                            | 5         | Status                                               |               |         |                  |         |  |  |  |  |
|     |                   |                            |           | Active                                               |               |         |                  | ~       |  |  |  |  |
|     |                   |                            | Ĺ         | Default Question 🗆                                   |               |         |                  |         |  |  |  |  |
|     |                   |                            | 5         | Sort No                                              |               |         |                  |         |  |  |  |  |
|     |                   |                            |           | 1                                                    |               |         |                  |         |  |  |  |  |
|     |                   |                            |           |                                                      |               |         |                  |         |  |  |  |  |
|     |                   |                            |           | Save Cancel                                          |               |         |                  |         |  |  |  |  |

- 1. At the Interview Question Input page, enter the "Question".
- 2. Choose "Question Type" *TextBox*.
- 3. The job "Position" will be defaulted based on user's selection from the Interview Question page and user can change it here.

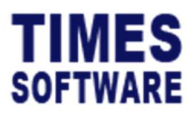

- 4. Indicate the "Status" as *Active* or *Inactive*. If the interview question is inactive it will not be shown in the Interview form for the interviewers unless the interview process has started<sup>1</sup>.
- 5. Indicate the interview question's ordering in the interview form at "Sort No".
- 6. Click button to save the record or **Cancel** button to cancel the transaction.

Sample of a text box question in the interview form:

| What was the toughest challenge you | have ever faced? |
|-------------------------------------|------------------|
|                                     | 1.1              |
|                                     |                  |
|                                     |                  |

<sup>&</sup>lt;sup>1</sup> When the interview process has been initiated by either the main interviewer or HR, all active interview questions cannot be rendered inactive and hidden from the interview form because information may have been recorded into those questions already.

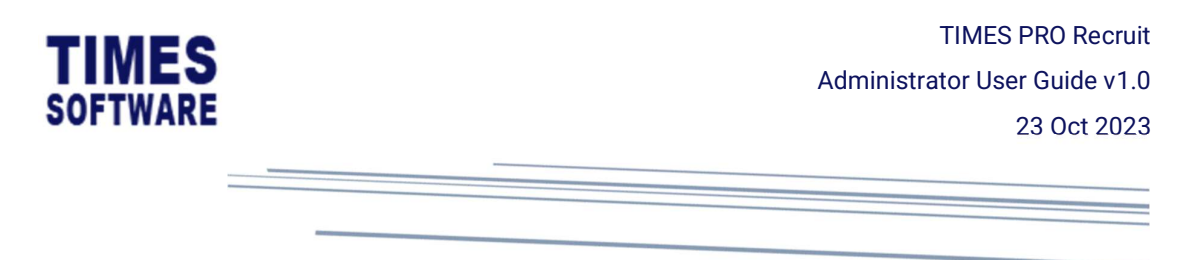

#### b) By Drop-down List

The drop-down list contains a list of specific values that user will need to define. The user who uses the interview form with this control type will choose one value from this list.

| +   | Status   | Position                   | Job Title | Question                 | Question Type | Options                                                                | Default Question | Sort No |
|-----|----------|----------------------------|-----------|--------------------------|---------------|------------------------------------------------------------------------|------------------|---------|
| C T | Active   |                            |           | First Job In Singapore?  | DropDownList  | <ul> <li>Yes</li> <li>No</li> <li>Maybe</li> <li>Don't know</li> </ul> | No               | 4       |
|     | 1        |                            |           |                          |               |                                                                        |                  |         |
| Rec | oruit Ad | min Interview Question Add |           |                          |               |                                                                        |                  |         |
|     |          |                            | 4         | Question                 |               |                                                                        |                  |         |
|     |          |                            |           | Puestion Type            |               |                                                                        |                  |         |
|     |          |                            |           | DropDownList             |               |                                                                        |                  | ~       |
|     |          |                            |           | Position                 |               |                                                                        |                  |         |
|     |          |                            |           | ACCOUNTANT - SUPERVISORY |               |                                                                        |                  | ~       |
|     |          |                            | •         | All                      |               |                                                                        |                  | ~       |
|     |          |                            |           | Status                   |               |                                                                        |                  |         |
|     |          |                            |           | Active                   |               |                                                                        |                  | ~       |
|     |          |                            | a         | Default Question 🗆       |               |                                                                        |                  |         |
|     |          |                            | 3         | Sort No                  |               |                                                                        |                  |         |
|     |          |                            |           |                          |               |                                                                        |                  |         |
|     |          |                            |           | Value                    | Sort No       | Add                                                                    |                  |         |
|     |          |                            |           | Value                    | Sort No       |                                                                        |                  |         |
|     |          |                            |           | Yes Yes                  | Ĩ             |                                                                        |                  |         |
|     |          |                            |           | No                       | 2             |                                                                        |                  |         |
|     |          |                            | (         | Save Cancel              |               |                                                                        |                  |         |
|     |          |                            |           |                          |               |                                                                        |                  |         |

- 1. At the Interview Question Input page, enter the "Question".
- 2. Choose "Question Type" DropDownList.
- 3. The job "Position" will be defaulted based on user's selection from the Interview Question page and user can change it here.
- 4. Indicate the "Status" as *Active* or *Inactive*. If the interview question is inactive it will not be shown in the Interview form for the interviewers unless the interview process has started.
- 5. Indicate the interview question's ordering in the interview form at "Sort No".

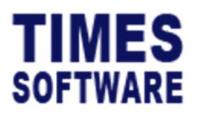

6. To add a value into the drop-down list, enter the "Value" and "Sort No" of the value. Then

click button. User can repeat this step for as many values as it is needed.

7. Click Save button to save the record or Cancel button to cancel the transaction.

Sample of a drop-down list question in the interview form:

| First Jo | b In SIngapore? |
|----------|-----------------|
| •        |                 |
| No       |                 |
| Yes      |                 |

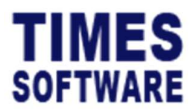

### c) By Radio Buttons

Like the drop-down list, user will choose one value from pre-set choices.

| +                                                               | Status    | Position                   | Job Title | Question                                             |         | Question Type | Options                        | Default Question | Sort No |  |  |  |  |
|-----------------------------------------------------------------|-----------|----------------------------|-----------|------------------------------------------------------|---------|---------------|--------------------------------|------------------|---------|--|--|--|--|
| C'i                                                             | Active    | EXECUTIVE - NONSUPERVISORY |           | On a scale of one to 10, how efficient are you in te | en      | Radio         | • 1 - 3<br>• 4 - 6<br>• 7 - 10 | No               | 1       |  |  |  |  |
|                                                                 |           |                            |           |                                                      |         |               |                                |                  |         |  |  |  |  |
| R                                                               | ecruit Aa | min Interview Question Add |           |                                                      |         |               |                                |                  |         |  |  |  |  |
|                                                                 |           |                            |           | Question                                             |         |               |                                |                  |         |  |  |  |  |
| On a scale of one to 10, how good are you in your previous job? |           |                            |           |                                                      |         |               |                                |                  |         |  |  |  |  |
|                                                                 |           |                            | C         | Question Type                                        |         |               |                                |                  |         |  |  |  |  |
|                                                                 |           |                            |           | Radio                                                |         |               |                                |                  |         |  |  |  |  |
|                                                                 |           |                            | ł         | Position                                             |         |               |                                |                  |         |  |  |  |  |
|                                                                 |           |                            |           | ACCOUNTANT - SUPERVISORY ~                           |         |               |                                |                  |         |  |  |  |  |
|                                                                 |           |                            |           | Job No                                               |         |               |                                |                  |         |  |  |  |  |
|                                                                 |           |                            |           | All                                                  |         |               |                                |                  | ~       |  |  |  |  |
|                                                                 |           |                            | 3         | Status                                               |         |               |                                |                  |         |  |  |  |  |
|                                                                 |           |                            |           | Active                                               |         |               |                                |                  | ~       |  |  |  |  |
|                                                                 |           |                            | L         | Default Question 🗆                                   |         |               |                                |                  |         |  |  |  |  |
|                                                                 |           |                            | -         | Sort No                                              |         |               |                                |                  |         |  |  |  |  |
|                                                                 |           |                            |           | 1                                                    |         |               |                                |                  |         |  |  |  |  |
|                                                                 |           |                            | ,         | Value                                                | Sort No |               | Add                            |                  |         |  |  |  |  |
|                                                                 |           |                            |           |                                                      |         |               |                                |                  |         |  |  |  |  |
|                                                                 |           |                            |           | Value                                                | Sort No |               |                                |                  |         |  |  |  |  |
|                                                                 |           |                            |           | 1-4                                                  | 1       |               |                                |                  |         |  |  |  |  |
|                                                                 |           |                            |           | 5                                                    | 2       |               |                                |                  |         |  |  |  |  |
|                                                                 |           |                            |           | 6 - 10                                               | 3       |               |                                |                  |         |  |  |  |  |
|                                                                 |           |                            | [         | Save Cancel                                          |         |               |                                |                  |         |  |  |  |  |

- 1. At the Interview Question Input page, enter the "Question".
- 2. Choose "Question Type" Radio.
- 3. The job "Position" will be defaulted based on user's selection from the Interview Question page and user can change it here.
- 4. Indicate the "Status" as *Active* or *Inactive*. If the interview question is inactive it will not be shown in the Interview form for the interviewers unless the interview process has started.
- 5. Indicate the interview question's ordering in the interview form at "Sort No".

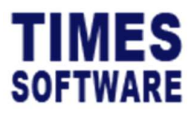

6. To add a value into the drop-down list, enter the "Value" and "Sort No" of the value. Then

click button. User can repeat this step for as many values as it is needed.

7. Click Save button to save the record or Cancel button to cancel the transaction.

Sample of a radio button question in the interview form:

| On a scale of one to 10, ho | w good are you in your previous job? |
|-----------------------------|--------------------------------------|
| ◎ 1-4 ● 5 ● 6-10            |                                      |

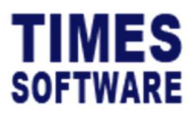

# 11 Job Posting

Once the manpower requisitions are raised and approved, user can post the job vacancy for them.

user can raise a job vacancy posting with or without a **Job Posting Template**, but the job posting must be related to an approved MER.

| RECRUIT -            |                        |
|----------------------|------------------------|
| HR                   | ADMINISTRATOR          |
| O Resume Details     | MER Template           |
| O MER                | S Job Posting Template |
| Job Posting          | O Job Listing          |
| Interview Question   | ● Interview Question   |
| Shortlisted          | O Code Setup           |
| O Interview Calendar | Resume Layout Setup    |
| O Query Search       | Approval Setup         |
| Report               | Param Setup            |
|                      | ● Audit Log            |
|                      | Action Log             |
|                      | Mail Log               |

Click on the **Job Posting** option in the HR menu to access the Job Posting page.

| Recruit | Recruit HR Job Prating                                                                                                    |        |                      |             |                        |                 |                   |                 |     |               |             |                   |  |
|---------|----------------------------------------------------------------------------------------------------|--------|----------------------|-------------|------------------------|-----------------|-------------------|-----------------|-----|---------------|-------------|-------------------|--|
| Year    |                                                                                                    |        |                      |             | Manpower Requisition S |                 |                   |                 |     | Status        |             |                   |  |
| 2023 ~  |                                                                                                    |        |                      |             | All                    |                 |                   | ~               | All | All ~         |             |                   |  |
| Query   | i                                                                                                    |        |                      |             |                        |                 |                   |                 |     |               |             |                   |  |
| +       |                                                                                                    | Status | Manpower Requisition | Description |                        | Job Description | Job Qualification | Employment Type |     | Qualification | Posted Date | Interviewer Count |  |
| C 🕯     | i                                                                                                    |        | Accountant           | Accountant  |                        |                 |                   | PR              |     |               | 10/10/2023  | 1                 |  |
| « ‹     | K       C       Show Page       1 to       of 1 Pages       >       >       >       Display       50 to       Records Per Page |        |                      |             |                        |                 |                   |                 |     |               |             |                   |  |

At the Job Posting page, user can use the various filters such as "Year", "MER" and "Status" to filter the list of job postings.

To create a job posting, click on the + icon to access the **Job Posting Input** page and to enter the details of the job posting.

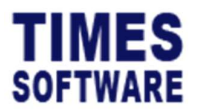

To edit an existing job posting, click on the job posting's **C** icon to access the **Job Posting Input** page.

The ricon in edit existing job posting page is used to assign the panel of interviewers for a particular job posting.

To delete a job posting, choose the question by clicking the **a** icon, then button.

Job postings that have shortlisted candidates cannot be deleted. Deleted job postings are unrecoverable.

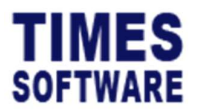

### 11.1 Creating a new Job Vacancy Posting in Job Posting Input

| Recruit HR Job Posting Add                    |                         |                         |
|-----------------------------------------------|-------------------------|-------------------------|
| Description                                   | Manpower Requisition No | Employment Type         |
| ٩                                             | ~                       | ~                       |
| Job Description                               |                         |                         |
| File Edit View Insert Format Tools Table Help |                         | 4 Upgrade               |
| 중 경 B I ▲ < 토 프 프 프 프 프 · 프 < 프 <             | ē Z                     |                         |
|                                               |                         |                         |
| -                                             |                         | Quarte Other            |
| p                                             |                         | o noras <b>cy uny</b> 2 |
|                                               |                         | Allowed                 |
|                                               |                         | * upgrade               |
|                                               | 1= <b>1</b> =           |                         |
| P                                             |                         | 0 words (9 tiny a       |
| Note 1                                        |                         |                         |
| File Edit View Insert Format Tools Table Help |                         | 🔶 Üpgrade               |
| 5 ∂ B I ▲ < E E E E E ≤ E <                   | ā <b>a</b>              |                         |
|                                               |                         |                         |
| P                                             |                         | 0 words 🕑 tiny 🛷        |
| HrRemark                                      | Qualification           | Status                  |
|                                               | ~                       |                         |
| Posted Date                                   | Close Date              |                         |
| dd/mm/yyyy                                    | dd/mm/yyyy              |                         |
| Save Cancel                                   |                         |                         |

- 1. If user want to use a Job Posting Template for this job posting, click on the open the Job Template pop-up window. From there choose a template. After choosing a template, the job posting's "Description", "Job Description", "Job Qualification" and "Employment Type" will be filled in automatically. If user do not want to use a template, he just proceed to fill in the "Description" manually.
- 2. Choose the manpower requisition that this job vacancy posting will fulfil in "Manpower Requisition No". One MER can only have one job posting.
- 3. Enter or amend the details of the job posting at "Job Description", "Job Qualification" and enter additional notes at "Note" if any.
- 4. Choose the "Employment Type".
- 5. Choose the "Qualification".

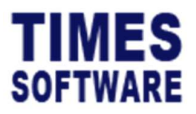

- 6. Indicate the date to post this job vacancy into the job board at "Posted Date".
- 7. If have deadline for this job posting, user can indicate it at "Close Date". After this date, applicants can no longer apply for this job posting.
- 8. "Status" *Open* means the job posting is active and will be listed in the job board. "Status" *Close* means the job posting is removed from the job board.
- 9. Click Save button to save the record or button to cancel the transaction.

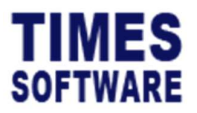

# **11.2 Assigning the Panel of Interviewers**

| Recruit | HR                               | Job Posting |                      |             |                             |                 |                   |                 |     |               |            |   |                   |
|---------|----------------------------------|-------------|----------------------|-------------|-----------------------------|-----------------|-------------------|-----------------|-----|---------------|------------|---|-------------------|
| Year    |                                  |             |                      |             | Manpower Requisition Status |                 |                   |                 |     |               |            |   |                   |
| 2023 ~  |                                  |             |                      | ~           | All                         |                 |                   | ~               | All | All           |            |   |                   |
| Query   | Query i                          |             |                      |             |                             |                 |                   |                 |     |               |            |   |                   |
| +       |                                  | Status      | Manpower Requisition | Description |                             | Job Description | Job Qualification | Employment Type |     | Qualification | Posted Dat | e | Interviewer Count |
| C .     | i                                |             | Accountant           | Accountant  |                             |                 |                   | PR              |     |               | 10/10/2023 |   | 2                 |
| « ‹     | K K Show Page 1 • of 1 Pages > > |             |                      |             |                             |                 |                   |                 |     |               |            |   |                   |

 To assign the panel of interviewers to a particular job vacancy, click on the job posting's icon.

| Recruit HR Job Posting Edit                                 |         |               |             |         |                 |     |
|-------------------------------------------------------------|---------|---------------|-------------|---------|-----------------|-----|
| Description                                                 |         | Manpower Requ | uisition No |         | Employment Type |     |
| Accountant                                                  | Q       | Accountant    |             |         | Full Time       | ~   |
| Job Description                                             |         |               |             |         |                 |     |
| File Edit View Insert Format Tools Table Help               |         |               |             |         |                 |     |
| ☆ ♂ B I ∠ ~ 토 프 프 프 프 ·····                                 | i≡ × ⊡  | Æ             |             |         |                 |     |
|                                                             |         |               |             |         |                 |     |
| p                                                           |         |               |             |         | 0 words         | 4   |
| Job Qualification                                           |         |               |             |         |                 |     |
| File Edit View Insert Format Tools Table Help               |         |               |             |         |                 |     |
| ☆ ♂ B I ∠ ~ E Ξ Ξ Ξ · · · · · · · · · · · · · · · ·         | ≣∽⊡     | ≡             |             |         |                 |     |
| p<br>Note1<br>File Edit View Insert Format Tools Table Help | 1= v 7= |               |             |         | 0 words         | . 4 |
|                                                             |         | -             |             |         |                 |     |
| P                                                           |         |               |             |         | .0 words        | 4   |
| HiRemark                                                    |         | Qualification |             | ~       | Status          | ~   |
|                                                             |         |               |             |         |                 |     |
| 10/10/2023                                                  |         | dd/mm/vvv     | yy <b>n</b> | 1       |                 |     |
|                                                             |         |               |             |         |                 |     |
| Interviewer                                                 |         |               | Requester   | Main Ir | Iterviewer      |     |
|                                                             |         |               | Tes .       | -       |                 |     |
| Save Cancel                                                 |         |               |             |         |                 |     |

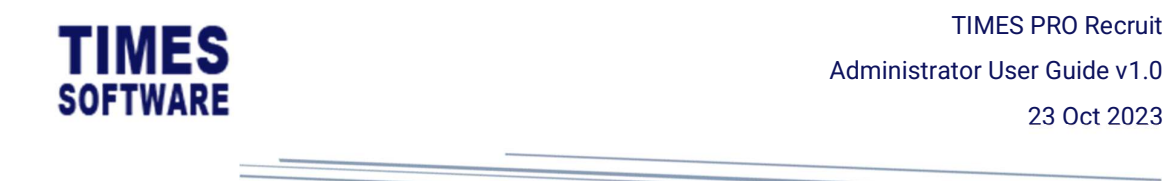

- 2. There is a section called "Interviewer" in the Job Posting Input page where user can manage the panel of interviewers for the job vacancy. By default, the system will automatically assign the manpower requestor as the main interviewer. However, if the MER is raised by Administrators (HR) they are not assigned as the interviewers.
- 3. To add an interviewer into the panel list, click on the sicon to access the **Search Employee** pop-up window.

| Searc        | ch          |                   |              |                  |
|--------------|-------------|-------------------|--------------|------------------|
|              | Emp No      | Emp Name          | Department   | Position         |
| ø            | 001         | ANDY LOW          | SG           | HRM              |
|              |             | BEN LIM           | SG           | FINM             |
| ø            | 003         | COLIN KOH         | SALES        | SLM              |
| <i>●</i> 004 |             | DAVID GAN         | іт           | ITM              |
| ø            | 005         | EUGENE ONG        | HR           | PURM             |
| 1            | 102         | BETTY CHIA        | FIN          | ACCT             |
| ø            | 103         | CECILIA NG        | SALES        | SLE              |
| 1            | 104         | DAPHNE TAN        | п            | ITS              |
| ø            | 105         | EMILY WONG        | п            | PURE             |
| 1            | 123         | ALVIN ANG ZEE QIN | NONE         | NONE             |
| « ‹          | Show Page 1 | of 19 Pages > >>  | Display 10 🜩 | Records Per Page |

- 4. Choose an employee by clicking on the *I* icon in the **Search Employee** pop-up window.
- 5. The panel of interviewers must have one **Main Interviewer**. The Main Interviewer has the authority to initiate the interview process and make hiring decisions. User can indicate the selected employee as Main Interviewer by ticking the Checkbox.
- 6. User can change the "Main Interviewer" by clicking on the Checkbox to tick it.
- 7. If need to remove an employee from the panel of interviewers, click on the icon.
  \*\* Do note that there must be at least one Main Interviewer in the panel. \*\*
- 8. To confirm the panel of interviewer(s), click the Save button.

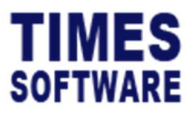

### 11.3 Visualising the Job Vacancy Posting in the Job Board

Once user have created a new job posting, he can access the job board to check the job posting's layout and design.

To access the job board, go to this url:

#### https://<your website url>/TimesPro/Recruit/Joblisting/Page

For example: https://www.myportal.com/TimesPro/Recruit/Page

| Position Search                        |                 |                               |  |  |  |
|----------------------------------------|-----------------|-------------------------------|--|--|--|
| Job Title                              | Employment Type | Posted Date                   |  |  |  |
| Application Support                    | Full Time       | 26/07/2019                    |  |  |  |
| Business Analyst                       | Full Time       | 11/09/2019                    |  |  |  |
| Project Consultant                     | Full Time       | 29/10/2019                    |  |  |  |
| Project Consultant                     | Full Time       | 30/10/2019                    |  |  |  |
| Sale Manager (Malaysia)                | Full Time       | 29/01/2019                    |  |  |  |
| Sales Executive                        | Full Time       | 31/10/2019                    |  |  |  |
| Show Page     1 s     of 1 Pages     > |                 | Display 50 ¢ Records Per Page |  |  |  |

Click on the job posting at the job board to see the details.

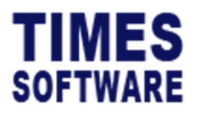

| Job Title<br>Application Support                                                                                                    |
|----------------------------------------------------------------------------------------------------|
| Position<br>ADMIN ASSISTANT - SUPERVISORY                                                                                                    |
| Job Description We are seeking a driven and talented <b>Technical Customer Support Engineer</b> to join our team.                                                                                                    |
| You will have the opportunity to work with leading technologies and key players within the industry. As a subject matter expert and evangelist on our technology, you will provide post-sales technical support and advice to new and existing customers. We're looking for a team player who enjoys interacting with people and has a "can-do" personality. You should also be passionate about technology, detail-oriented and possess a knack for solving complex technical problems.                                                                                                    |
| A career in ABC Company offers challenging work and various opportunities to develop your skills and grow to your fullest potential. Established technical support engineers can expect to advance their career in technical consulting, solutions architecture, or even transition into<br>pre-sales and technical account management roles.                                                                                                    |
| BESPONSIBULIES                                                                                                    |
| As a Technical Customer Support Engineer, you will be mainly responsible for providing post-sales support and facilitating implementation activities following a customer sale. You will work closely with the Technical Consulting and Global Service Delivery team to build a positive customer experience and deliver solutions that drive overall satisfaction with our services.                                                                                                    |
| Duties include, but are not limited to the following:                                                                                                    |
| <ul> <li>Monitor and maintain performance and availability of our services.</li> <li>Facility is violant response and exactions to advance support terms when necessary.</li> <li>Manage support cases and ensure all issues are resolved in a timely mannet.</li> <li>Generate Excluding design documents to support terms and defail the implementation of ABC Company solutions.</li> <li>Provide on-call support outside regular business hours as and when required.</li> </ul>                                                                                                    |
| Job Qualification - University/segre in Computer Solence, Computer Engineering, Information Systems or related discipline Must have experience in a cuatomer-facing Technical Support or Help Desk role, preferably within a high-tech industry: - Storog knowledge of Linux (Operating System) and Internet Protocols (TCP) (P HTTP) Filencery in English is a must Protocery in Mundum, Cantonee or a Southeast Asian Language would be a plus to liaise with associates Storog communication skills to a sto act as a bruther expendent. and the service delivery team Stimp communication skills to a sto act as a plus to liaise with associates. |
| Employment Type<br>Fuil Time                                                                                                    |
| Qualification                                                                                                    |
| DEGRE Posted Date 2007/2019                                                                                                    |
|                                                                                                    |
| Apply Cancel                                                                                                    |

At the job posting details page, user can view the layout and design of the job posting that candidates can have access to.

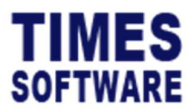

# 12 Resume Details

User can view each candidate's resume in detail at the Resume Details page.

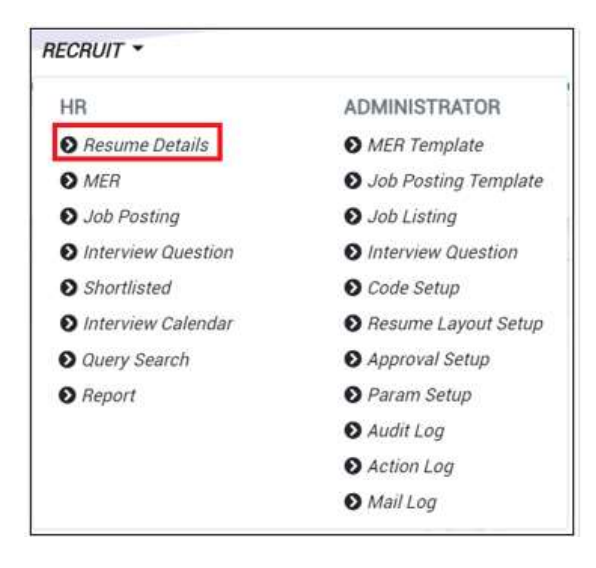

Click on the Resume Details option in the HR menu to access the Resume Details page.

| Recruit HR Resume Details |              |                  |                  |  |  |  |  |  |  |  |
|---------------------------|--------------|------------------|------------------|--|--|--|--|--|--|--|
| Applicant Menu 👻 Q        |              |                  |                  |  |  |  |  |  |  |  |
| Personal Info             |              |                  |                  |  |  |  |  |  |  |  |
|                           | Title<br>Mr  | Name<br>Jeff Lim | Alias            |  |  |  |  |  |  |  |
| Date Of Birth             | Gender       | Birth Country    | Race             |  |  |  |  |  |  |  |
| 10/10/2023                | Male         | SINGAPORE        | CHINESE          |  |  |  |  |  |  |  |
| Other Details             |              |                  |                  |  |  |  |  |  |  |  |
| Marital Status            | Nationality  | Country          | Religion         |  |  |  |  |  |  |  |
| Driving License           | Expired Date | ID Туре          | Nric/Passport No |  |  |  |  |  |  |  |
| Pass Expired Date         |              |                  |                  |  |  |  |  |  |  |  |
| Contact Details           |              |                  |                  |  |  |  |  |  |  |  |

To view different candidate's detail resume, click on the  $\bigcirc$  icon.

Each candidate's detail resume consists of the categories "Resume Details", "Education Attainment", "Employment History", "Declaration", and "Applied Job". Click on the category to view it.

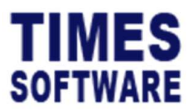

## **13 Query Search**

User can search for specific candidates by applied jobs from candidate database by using the **Query Search** function.

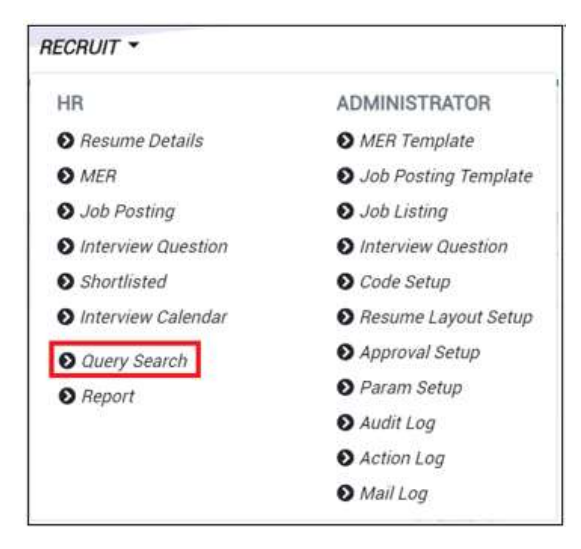

Click on the **Query Search** option in the HR menu to access the Query Search page.

| Recruit HR Query Search |                  |           |                      |          |
|-------------------------|------------------|-----------|----------------------|----------|
| Applied Start Date      | Applied End Date | Job Title | Year Of Working From |          |
| 01/04/2023              | 31/10/2023       | All       |                      |          |
| Year Of Working To      |                  |           |                      |          |
|                         |                  |           |                      |          |
|                         |                  |           |                      | → Select |
|                         |                  |           |                      |          |

User are provided with a number of criteria filters such as "Job Title" and "Applied Date" that can use to search for candidates.

Once user have made his selections in the search criteria filters, click on the  $\rightarrow$  select button to retrieve the list of candidates.

|   | Job Title                               |            | Applied Date | Name     | NRIC / FIN No. | Date Of Birth | Gender | Marital Status | Nationality | Race    | Mobile No | Email                      | Highest Qualification | Years Of Woking | Expected Monthly Salary | Availability |
|---|-----------------------------------------|------------|--------------|----------|----------------|---------------|--------|----------------|-------------|---------|-----------|----------------------------|-----------------------|-----------------|-------------------------|--------------|
| 4 | Project C                               | Consultant | 25/09/2023   | Jeff Lim |                | 10/10/2023    | Male   |                |             | CHINESE | 62525888  | jeff.lim@timesoftsg.com.sg |                       | 0               | 0                       |              |
| ( |                                         |            |              |          |                |               |        |                |             |         |           |                            |                       |                 |                         |              |
|   | Key Key Key Key Key Key Key Key Key Key |            |              |          |                |               |        |                |             |         |           | Display 50 ¢ Rec           | ords Per Page         |                 |                         |              |

From the list of candidates, user can view their detail resumes by clicking on the  ${f Q}$  icon.

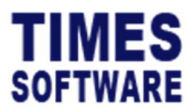

# **14** Shortlisting Candidates for Interview

User can shortlist a candidate for interview from the **Applied Job** page. The Applied Job page can only be accessed from the candidate's **Resume Details** page.

| Recruit HR F       | Resume Details |
|--------------------|----------------|
| Applicant Menu 👻 🤇 | ٦              |
| Resume Details     |                |
| Education Attainme | ent            |
| Employment Histor  | y              |
| Declaration        |                |
| Applied Job        |                |

At the candidates's Resume Details page, click on the "Applied Job" category to access the candidate's **Applied Job** page.

| Astruit HR Applicant Applied Job |           |             |           |             |                         |                    |              |               |                                                      |  |  |
|----------------------------------|-----------|-------------|-----------|-------------|-------------------------|--------------------|--------------|---------------|------------------------------------------------------|--|--|
| licant Menu 🔻                    | Q         |             |           |             |                         |                    |              |               |                                                      |  |  |
|                                  |           |             |           |             |                         |                    |              |               |                                                      |  |  |
| lacklisted                       |           |             | M         | atch Job    |                         |                    |              |               |                                                      |  |  |
| No                               |           |             | ~         |             | • +                     |                    |              |               |                                                      |  |  |
| Unmatch Job                      | Shortlist | Unshortlist | Re-Notify | Shortlisted | Interview Status        | Job Title          | Applied Date | Applied By HR | Application Source                                   |  |  |
|                                  |           | <b>2</b> *  | 5         | Yes         | Pending For Arrangement | Project Consultant | 25/09/2023   | No            | first shall be %% 'from recruit module'%%            |  |  |
|                                  |           |             |           | No          |                         | Sales Executive    | 10/10/2023   | No            | First drop down option should be from Recruit Module |  |  |

The Applied Job page shows the list of job applications that the candidate had submitted, including any jobs that HR have recommended for the candidate.

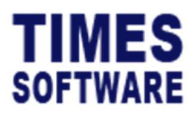

If HR user find the candidate to be suitable for a particular job posting that the candidate did not apply, he can choose from [Match Job] drop down list to select the suitable job then click + icon to match the job posting to the candidate.

If the candidate is not suitable for a job vacancy, user can remove the candidate's job application for that job vacancy by clicking on the **a** icon at [Unmatch Job] column.

\*\* Unmatch job function only applicable for those job vacancy that was matched by HR \*\*

| Unmatch Job | Shortlist | Unshortlist | Re-Notify | Shortlisted | Interview Status        | Job Title          | Applied Date | Applied By HR | Application Source                                   |
|-------------|-----------|-------------|-----------|-------------|-------------------------|--------------------|--------------|---------------|------------------------------------------------------|
|             |           | <b>.</b> *  | 5         | Yes         | Pending For Arrangement | Project Consultant | 25/09/2023   | No            | first shall be %% 'from recruit module'%%            |
| <b>4</b> -  | *         |             |           | No          |                         | Sales Executive    | 10/10/2023   | No            | First drop down option should be from Recruit Module |
| <b>1</b> -  | *         |             |           | No          |                         | Business Analyst   | 12/10/2023   | Yes           | NONE                                                 |

To short-list the candidate for interview for a particular job vacancy, click on the a icon at [Shortlist] column. An email will be sent to notify the job vacancy's manpower requestor that a candidate had been short-listed and is now pending for interview arrangement.

To remove the shortlisting, click on the  $\overset{\bullet}{=}$  icon at [Unshortlist] column. The manpower requestor will be notified via email.

To re-send the email to the manpower requestor, click on the 5 icon at [Re-Notify] column.

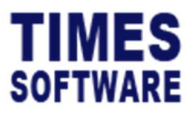

# **15 Viewing the Shortlisted Candidates**

User can view all the shortlisted candidates for a particular job posting at the Shortlisted page.

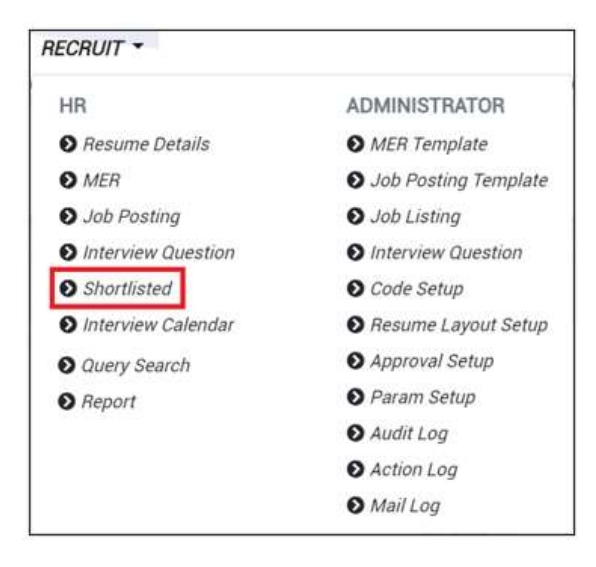

Click on the Shortlisted option in the HR menu to access the Shortlisted page.

| Recruit KR Shardlisted |                    |                      |                     |               |               |                   |  |  |  |  |  |
|------------------------|--------------------|----------------------|---------------------|---------------|---------------|-------------------|--|--|--|--|--|
| Year<br>2023           | 3                  | Status<br>~ Active   |                     | ~             |               |                   |  |  |  |  |  |
|                        | MER                | Job Title In Posting | Posted Date         | No of Vacancy | No of Success | No of Shortlisted |  |  |  |  |  |
| Ľ                      | Business Analyst   | Business Analyst     | 09/11/2019 00:00:00 | 2             | 0             | 1                 |  |  |  |  |  |
| ß                      | Project Consultant | Project Consultant   | 10/29/2019 00:00:00 | 1             | 0             | 0                 |  |  |  |  |  |

At the Shortlisted, user can use the filters "Year" and "Status" to filter the list of job postings.

The "No of Vacancy" shows the headcount quota that the job vacancy needs to fulfil.

The "No of Success" shows the number of candidates that had successfully passed the interview and are ready to be hired.

The "No of Shortlisted" shows the number of candidates that HR had shortlisted for the job vacancy.

Once the job vacancy's quota had been fulfilled (the number of success fulfilling the number of vacancy), the job posting for that job vacancy will no longer be available at the job board for candidates to apply.

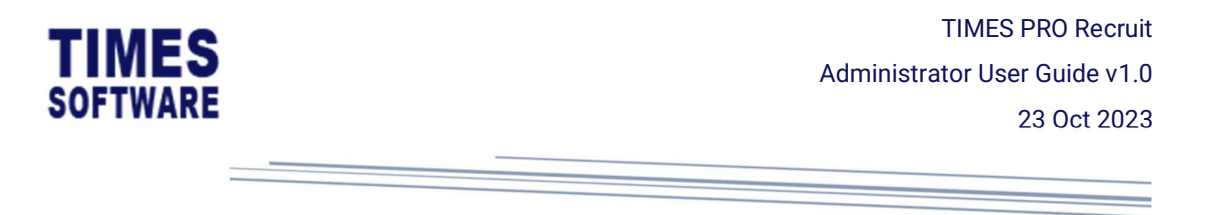

To view the list of shortlisted candidates for a particular job vacancy, click on the  $\mathbf{I}$  icon to access the **Shortlisted Applicants** page.

| Recruit HR Short Listed Applicant |   |                         |           |                  |                     |        |           |  |  |  |  |
|-----------------------------------|---|-------------------------|-----------|------------------|---------------------|--------|-----------|--|--|--|--|
|                                   |   | Interview Status        | Applicant | Applied Job      | Applied Date        | Reason | SupStatus |  |  |  |  |
| ď                                 | Ŧ | Pending For Arrangement | Jeff Lim  | Business Analyst | 10/12/2023 10:42:45 |        |           |  |  |  |  |

User can view the candidate's summarised resume by clicking on the  $oldsymbol{arsigma}$  icon.

If the candidate had uploaded his CV Document into the system, user can download the document by clicking on the  $\clubsuit$  icon.

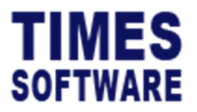

# **16 Initiating the Interview Process**

 $\bigtriangleup$  Only HR and Main Interviewer<sup>2</sup> of the job vacancy can start the interview process.

1. To begin this process, first access the **Shortlisted Applicants** page.

|   | Recruit | HR | Short Listed Applicant  |           |                  |                     |                  |  |  |
|---|---------|----|-------------------------|-----------|------------------|---------------------|------------------|--|--|
| Ì |         |    | Interview Status        | Applicant | Applied Job      | Applied Date        | Reason SupStatus |  |  |
| 1 | Z       | Ŧ  | Pending For Arrangement | Jeff Lim  | Business Analyst | 10/12/2023 10:42:45 |                  |  |  |

2. At the Shortlisted Applicants page, click on the 🗹 icon.

| Recruit HR Init Interview        |                       |                     |                  |
|----------------------------------|-----------------------|---------------------|------------------|
| Job Title<br>Application Support | Applicant<br>Jeff Lim | Agree For Interview | Requestor Remark |
| Status                           | Reason                | Venue               | Datetime         |
| Interview In Progress 🗸          | · ·                   |                     | dd/mm/yyyy 🗖: 🍳  |
| Save Cancel                      |                       |                     |                  |

3. At the Initiate Interview page, user can indicate the "Status" and "Reason" if any. If the candidate does not require an interview, user can choose his hiring decision for this candidate at "Status". However, for the interview process to work the "Status" must be set as *Interview In Progress*.

The list of "Reason" can be defined at the Code Setup page.

- 4. Indicate the venue, date and time of the interview. The interview date and time will be shown in the **Interview Calendar** page.
- 5. Click button to proceed to the interview process.
- 6. User will be presented with the Interview page of the candidate.

<sup>&</sup>lt;sup>2</sup> The main interviewer is defined by Administrator (HR) after the job has been posted. Manpower requestor may not necessarily be the main interviewer.

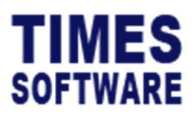

| bDescription                                                    | AppName     |    |   | Status                |   | Reason      |   |
|-----------------------------------------------------------------|-------------|----|---|-----------------------|---|-------------|---|
| isiness Analystorz (successful Applicants/Requested Applicants) | Jeff Lim    |    |   | Interview In Progress | × |             |   |
| Supporting Documents                                            |             |    |   |                       |   |             |   |
| Choose File                                                     | B Choose Fi | le | Ð | Choose File           | D | Choose File | D |
| Upload                                                          |             |    |   |                       |   |             |   |
| •7                                                              |             |    |   | Note2                 |   |             |   |
|                                                                 |             |    | 6 |                       |   |             |   |
| 3                                                               |             |    |   | Note4                 |   |             |   |
|                                                                 |             |    | h |                       |   |             |   |
| 14                                                              | Allowance   |    |   | AnnualSalary          |   |             |   |
|                                                                 |             |    |   |                       |   |             |   |
| <i>:1</i>                                                       | Location    |    |   | Date                  |   | Time        |   |
|                                                                 | ~           |    |   | 23/10/2023            |   | 03:30 PM    | ) |
| nail Initiate Next Interivew (Only Available For Interview)     |             |    |   |                       |   |             |   |
| ONE [ADMIN]                                                     |             |    |   |                       |   |             |   |
|                                                                 |             |    |   |                       |   |             |   |

7. User can email to the candidate to inform the candidate of the interview arrangement. To

| Email |                                                                                                    | × |
|-------|----------------------------------------------------------------------------------------------------|---|
|       | Sender                                                                                                |   |
|       | postmaster@timesoftsg.com.sg                                                                          |   |
|       | To                                                                                                    |   |
|       | jeff@timesoftsg.com.sg                                                                                |   |
|       | Ce                                                                                                    |   |
|       |                                                                                                    |   |
|       | Subject                                                                                               |   |
|       | Interview reminder for Business Analyst                                                               |   |
|       | Content                                                                                               |   |
|       | 2023-10-20<br>Dear Jeff Lim,<br>As a result of your application for the position of Business Analyst, |   |
|       | I would like to invite you to attend an interview onDATE at our office inCOMPANY ADDRESS              |   |
|       | 🖉 Send                                                                                                |   |

do this, click on the Email button.

8. Enter the details of the email at the **Email** pop-up window and click the send button to send the email to the candidate.

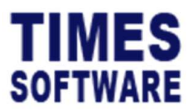

# **17 Interview Calendar**

User can view interview arrangements in a calendar format at Interview Calendar page.

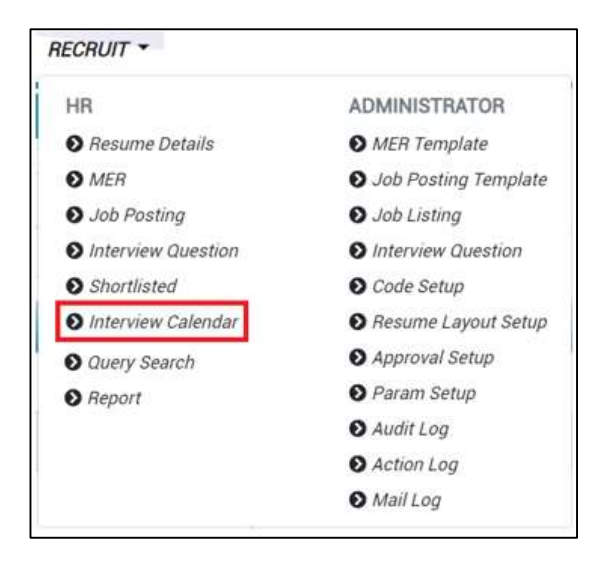

Click on the Interview Calendar option in the HR menu to access the Interview Calendar page.

| Filter         October 2023           More         Med         Mul         Med         Med | Recruit HR Interview Calendar |     |     |     |                                              |  |  |  |
|----------------------------------------------------------------------------------------------------|-------------------------------|-----|-----|-----|----------------------------------------------|--|--|--|
| October 2023           More         Med         Thu         Fil           02         03         04         05         06           09         10         11         12         13           16         17         18         19         20<br><u>11156_Application Sunport - Jeff Lim</u> 23         24         25         26         27                                                                                                    | Filter                        |     |     |     |                                              |  |  |  |
| Nor         Nor         Nor         Prioritation           02         03         04         05         06           09         10         12         13         12           16         17         18         11         12         11           23         24         25         26         27         27                                                                                                    | October 2023                  |     |     |     |                                              |  |  |  |
| 02         03         04         05         06           09         10         11         12         13           16         17         18         19         20           23         24         25         26         27                                                                                                    | Mon                           | Tue | Wed | Thu | Fri                                          |  |  |  |
| 09         10         12         13           16         7         8         9         0         0           23         40         25         60         26         27                                                                                                    | 02                            | 03  | 04  | 05  | 06                                           |  |  |  |
| 16         17         18         19         20         11.15@ADDICation Support - Jeff Lime           23         24         25         26         27         27                                                                                                    | 09                            | 10  | 11  | 12  | 13                                           |  |  |  |
| 23 24 25 26 27                                                                                                    | 16                            | 17  | 18  | 19  | 20<br>11:16 @ Application Support - Jeff Lim |  |  |  |
|                                                                                                    | 23                            | 24  | 25  | 26  | 27                                           |  |  |  |
| 30 31                                                                                                    | 30                            | 31  |     |     |                                              |  |  |  |

User can click on the hyperlink to access the Interview page.

To see a different year and month calendar, click on the *icon* at "Filter" row, then just choose "Year", "Month" will do, and system will auto refresh to display the info. accordingly.

To export the calendar, click  $\bigcirc$  Export botton & the info. will be exported in PDF file format.

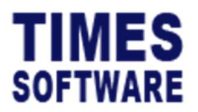

# **18 Recording the Interview Results**

User and the panel of interviewers can record the candidate's interview results in the **Interview** page.

| Recuit HR Shartlated           |                                                 |                  |                         |                       |                          |               |               |           |           |  |
|--------------------------------|-------------------------------------------------|------------------|-------------------------|-----------------------|--------------------------|---------------|---------------|-----------|-----------|--|
| Year 2023 ~                    |                                                 |                  |                         | Status<br>Active •    |                          |               |               |           |           |  |
|                                | MER                                             |                  | Job Title In Posting    |                       | Posted Date              | No of Vacancy | No of Success | No of Shi | ortlisted |  |
| 3                              | Application Support                             |                  | Application Support     |                       | 07/26/2019 00:00:00      | 1             | 0             | 1         |           |  |
| 8                              | Sale Manager (Malaysia) Sale Manager (Malaysia) |                  | Sale Manager (Malaysia) | 01/29/2019 00:00:00 1 |                          | а             | 0             | 0         | 0         |  |
| Rectuit NR Shartined Applicant |                                                 |                  |                         |                       |                          |               |               |           |           |  |
|                                | Cv Document                                     | Interview Status |                         | Applicant             | Applied Job              | Applied Date  |               | Reason    | SupStatus |  |
| -                              |                                                 |                  | ~                       | 2000 C                | the second second second |               |               |           |           |  |

The Interview page is accessible from the **Shortlisted** or **Interview Calendar** page.

| Recruit HB Interview                                                     |               |                       |               |
|--------------------------------------------------------------------------|---------------|-----------------------|---------------|
| JobDescription                                                           | AppName       | Status                | Reason        |
| Application Support on Eucoestal Applicants/Requested Applicants)        | Jeff Lim      | Interview In Progress | Others 👻      |
| Supporting Documents                                                     |               |                       |               |
| Choose File 8                                                            | Choose File 6 | Choose File 🛛 🖏       | Choose File D |
| Upload                                                                   |               |                       |               |
|                                                                          |               |                       |               |
| Note1                                                                    |               | Note2                 |               |
|                                                                          | 4             |                       | 4             |
| Note3                                                                    |               | Note4                 |               |
|                                                                          |               |                       | 4             |
| Sələry                                                                   | Allowance     | AnnualSalary          |               |
| 0                                                                        |               | 0                     |               |
| Level                                                                    | Location      | Date                  | Time          |
| 1 <b>~</b>                                                               | meeting room  | 20/10/2023            | 11:16 AM Q    |
| Email Initiate Next Interivew (Only Available For Interview In Progress) |               |                       |               |
| NONE (ADMIN)                                                             |               |                       |               |
| +                                                                        |               |                       |               |
| Save Cancel                                                              |               |                       |               |

At the top portion of the Interview page, user can upload up to 4 documents to support the candidate's interview results by clicking on the sicon to choose the file and click upload button to upload them.

User can enter additional information at "Note 1" until "Note 4" field.

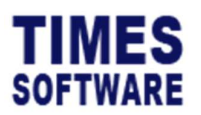

| Salary<br>0                                                             | Allowance                | AnnualSalary<br>0 |               |
|-------------------------------------------------------------------------|--------------------------|-------------------|---------------|
| Level                                                                   | Location<br>meeting room | Date 20/10/2023   | Time 11:16 AM |
| Email Initiate Next Interivew (Dwy Available For Interview In Progress) |                          |                   |               |
|                                                                         |                          |                   |               |
| What was the toughest challenge you have ever faced? 👕                  |                          |                   |               |
| What changes would you make if you came on board?                       |                          |                   | *             |
| How could you have improved your career progress?                       |                          |                   | â             |
|                                                                         |                          |                   | ø             |
| On a scale of one to 10, how good are you in your previous jo           | ob? 👕                    |                   | ~             |
| Save Cancel                                                             |                          |                   |               |

At the second part of the **Interview** page, user can enter the results for any of the interview questions, interview venue, date and time.

The interview questions were designed at the **Interview Question** page.

User can also view the interview results submitted by the panel of interviewers in this section as well.

The proposed "Salary" and "Annual Salary" amount offered to the candidate can be recorded.

To save the results, click on the save button or click to cancel the changes made.

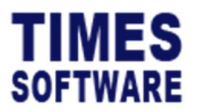

# **19 Initiating Subsequent Interviews**

If another round of interview is required, user or the Main Interviewer can initiate the next round of interview at the **Interview** page.

Do note that the "Status" of the interview must be Interview in Progress.

| Salary                                                         | Allowance                                                      | AnnualSalary |              |  |  |  |  |  |  |
|----------------------------------------------------------------|----------------------------------------------------------------|--------------|--------------|--|--|--|--|--|--|
| 0                                                              |                                                                | 0            |              |  |  |  |  |  |  |
| Level                                                          | Location                                                       | Date         | Time         |  |  |  |  |  |  |
| 1 ~                                                            | meeting room                                                   | 20/10/2023   | 11:16 AM (O) |  |  |  |  |  |  |
| Email Initiate Next Interivew (Only Available For Interview In | Email Initiate Next Interivew Only Available For Stationals in |              |              |  |  |  |  |  |  |
| Progress)                                                      |                                                                |              |              |  |  |  |  |  |  |
| [ADMIN]                                                        |                                                                |              |              |  |  |  |  |  |  |
| +                                                              |                                                                |              |              |  |  |  |  |  |  |
| What was the toughest challenge you have ever faced?           |                                                                |              |              |  |  |  |  |  |  |
| No challenge at all.                                           |                                                                |              |              |  |  |  |  |  |  |
|                                                                |                                                                |              | le le        |  |  |  |  |  |  |
| What changes would you make if you came on board?              |                                                                |              |              |  |  |  |  |  |  |
| Make work place a better environment.                          |                                                                |              |              |  |  |  |  |  |  |
|                                                                |                                                                |              | 4            |  |  |  |  |  |  |
| How could you have improved your career progress?              |                                                                |              |              |  |  |  |  |  |  |
| Get promoted                                                   |                                                                |              |              |  |  |  |  |  |  |
|                                                                |                                                                |              | 4            |  |  |  |  |  |  |
|                                                                |                                                                |              |              |  |  |  |  |  |  |
| Save Cancel                                                    |                                                                |              |              |  |  |  |  |  |  |
|                                                                |                                                                |              |              |  |  |  |  |  |  |

| To initiate the next round of interview click on the  | Initiate Next Interivew | button |
|-------------------------------------------------------|-------------------------|--------|
| To initiate the next round of interview. Click on the |                         | DUTTO  |

A pop-up window indicates the initialisation is completed. Click Lose button to continue.

|                                      | ×     |
|--------------------------------------|-------|
| Successfully initiate next interview |       |
|                                      | Close |

The "Interview" round/ level is incremented by 1. In this new interview round the panel of interviewers can record down a new set of interview results.

| 2     |                         |                                 |
|-------|-------------------------|---------------------------------|
| Email | Initiate Next Interivew | (Only Available For Interview I |

User can view back past interview rounds' results by choosing from the "Level" drop-down list.

User can also send email to notify the candidate by clicking on the Email button.

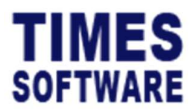

# **20** Determine Hiring Decision

User or the Main Interviewer can indicate the hiring decision of the candidate at the **Interview** page.

| Recruit HR Interview                                              |                     |                            |   |                                                                             |   |                  |   |
|-------------------------------------------------------------------|---------------------|----------------------------|---|-----------------------------------------------------------------------------|---|------------------|---|
| JobDescription<br>Application Support on puccessful Applicants/Ne | quested Applicants] | <i>AppName</i><br>Jeff Lim |   | Status<br>Interview In Progress                                             | ~ | Reason<br>Others | ~ |
| Supporting Documents                                              |                     |                            |   | Pending For Arrangement<br>Interview In Progress<br>Offered<br>Keep In View | _ |                  |   |
| Choose File                                                       | E                   | Choose File                | B | Successful<br>Unsuccessful                                                  |   | Choose File      | Đ |
| Upload                                                            |                     |                            |   |                                                                             |   |                  |   |

At the Interview page choose the "Status".

Choose "Reason" if applicable.

To save the results, click on the Save button or click Cancel button to cancel the changes made.

If the "Status" *Successful* is selected, the "No of Success" for the job vacancy is incremented by one and the candidate's resume details are ready to be transferred to the employee database for Payroll and HR.

After user have indicated the "Status", he can notify the candidate via email by clicking on the Email button.

After choosing a "Status", make sure to save record first before sending the email to the candidate.

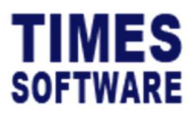

TIMES PRO Recruit Administrator User Guide v1.0 23 Oct 2023

# 21 Report

User can generate reports in **Report** page.

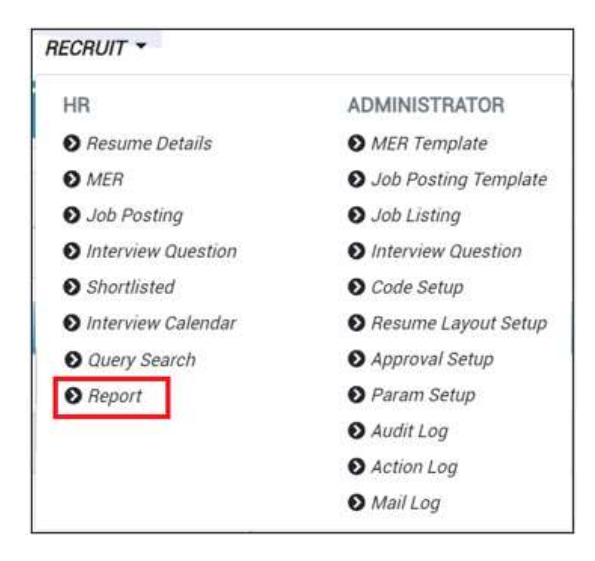

Click on the Report option in the HR menu to access the Report page.

| Recruit HR Report |             |   |
|-------------------|-------------|---|
|                   | Report      |   |
|                   | Job Posting | ~ |
|                   | Format      |   |
|                   | Excel       | ~ |
|                   | Date Range  |   |
|                   | 01/10/2023  |   |
|                   | 31/10/2023  |   |
|                   | Print       |   |

- 1. Choose "Report".
- 2. Choose filtering criteria.

\*\* note: different filtering criteria will be available for user to choose once they had selected the type of report \*\*

3. Click  $\bigcirc$  Print button to export the report.

- End of Document -